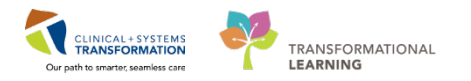

## Mental Health, Surgery, Registration – ECT

The Electroconvulsive Treatment (ECT) Process spans multiple specialties in different care areas. This document outlines the details for the ECT Process for **Inpatient**, **Tertiary**, and **Outpatient/Community** patient types.

There are variances in the process depending on the patient type. Follow the directions for your care area or the area from which the patient is being received. The ECT process will always begin with the Attending Provider deciding that the patient requires ECT.

## **Attending Provider**

- 1. Consult with the ECT Provider by phone if applicable.
- 2. Consult with the Anesthesiologist by phone.
- 3. Click on the **Electroconvulsive Therapy** Workflow tab, in the patient chart of the Provider View page.

The ECT component list opens.

| CSTTEST, MHADMISS         | ION  | 3    |                  |                          | The second second second             |        |                 |      |              |         |                  |    |
|---------------------------|------|------|------------------|--------------------------|--------------------------------------|--------|-----------------|------|--------------|---------|------------------|----|
| CSTTEST, MHADMISS         | ION  |      | DO8:01           | Jan-2001                 | MRN:700020900                        | G      | ode Status:     |      |              | Process | 8                |    |
| Allergies: No Known Aller | gies |      | Age:17<br>Gender | years<br>Undifferentiat. | Enc:7000000201650<br>.PHN:9876296361 | )<br>D | osing Wt:       |      |              | Disease | 6<br>n:          |    |
| Menu                      | 4    |      | •                | Provider Vie             | w                                    |        |                 |      |              |         |                  |    |
| Provider View             | ^    | A 11 | 14.8             | 3 4 100%                 | - 0 0 4                              |        |                 |      |              |         |                  |    |
| Perioperative Summary     |      | 1    | Rounding         | 12                       | Anesthesia Sum                       | 22     | Pain Service Wo | 22   | Ouick Orders | 22      | Electroconvulsiv | 22 |
| Results Review            |      |      |                  |                          | Number of the second second          |        |                 | - 53 |              |         |                  |    |

4. Click ECT in the component list.

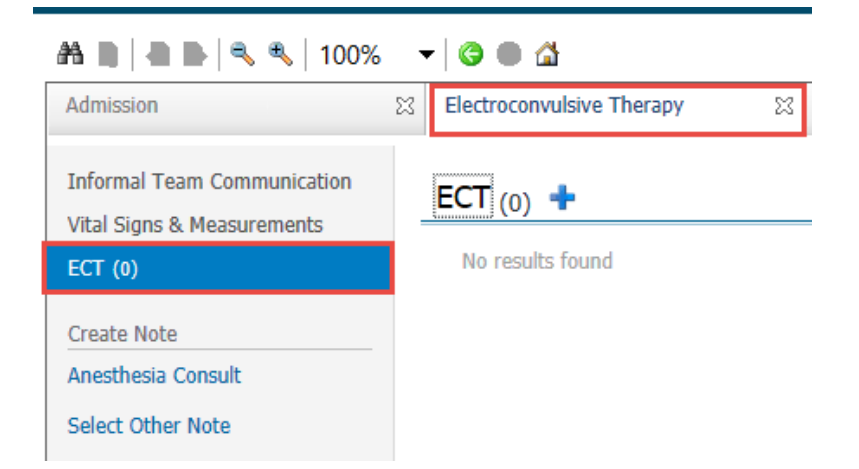

 Click the hyperlinked ECT heading. The Interactive View and I&O page opens.

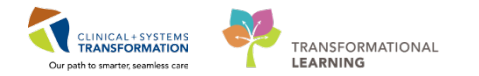

| ECT  | (0) 🛨         |  |  |
|------|---------------|--|--|
| No r | results found |  |  |

- 6. Complete the **Pre-ECT Workup** section in the Interactive View and I&O page.
- 7. Click on the green checkmark  $\checkmark$  on the top-left side of the page to sign and record your entry.

| < 🖂 🔸 🤺 Interactive View and I&                             | o                                  |                      |
|-------------------------------------------------------------|------------------------------------|----------------------|
| ⊷ 🚍 🕮 & 🔽 🚫 🗑 📰 📰 🎘 ×                                       |                                    |                      |
| & Electroconvulsive Therapy                                 |                                    |                      |
| Pre-ECT Workup<br>Preprocedure Checklist ECT<br>VITAL SIGNS | Find Item  Critical Hi             | gh 🗌 Low             |
| Glucose Blood Point of Care<br>ECT Treatment Record         | - ju                               |                      |
| ECT Anesthesia Medication<br>PAIN ASSESSMENT                | <b>~</b>                           | 09:00 -<br>09:59 PST |
| Sedation Scales                                             | ⊿ Pre-ECT Workup                   |                      |
| Transfer/Transport                                          | Mental Health Act Status           | Involuntary          |
| Clinical Outcome Monitorion                                 | Procedure Consent Complete         | Ves                  |
| Poet Course Summany                                         | Procedure Consent Not Given Reason |                      |
| roscourse summary                                           | Second Opinion Required            |                      |

8. Complete the **Clinical Outcome Monitoring** section in the Interactive View and I&O page to record baseline pre-treatment scores.

Repeat throughout the course of ECT to monitor patient progress.

| Menu                   | Р     | < 🔹 🛉 Interactive View and I&O               |                               |         |
|------------------------|-------|----------------------------------------------|-------------------------------|---------|
| Provider View          |       | ** 🔜 💷 🔐 🖌 🚫 🦉 🖿 📰 🎘 🛪                       |                               |         |
| Results Review         |       |                                              |                               |         |
| Orders                 | 🕈 Add | Clectroconvulsive Therapy                    |                               |         |
| Medication List        | 🕇 Add | Pre-ECT Workup<br>Preprocedure Checklist ECT | Find Item V Critical High     | Low     |
| Documentation          | 🕇 Add | VITAL SIGNS<br>Glucose Blood Point of Care   | Roguit                        |         |
|                        |       | ECT Treatment Record                         | 51a                           |         |
| Allergies              | 🕂 Add | ECT Anesthesia Medication<br>PAIN ASSESSMENT | ₩ 🖬                           | 14:00 - |
| Diagnoses and Problems |       | Sedation Scales                              | ⊿ Clinical Outcome Monitoring |         |
| Histories              |       | Iransfer/Iransport                           | CGI-Severity                  | 5       |
| MAR Summary            |       | Post-Course Summary                          | MoCA Score                    |         |
| Medication Request     |       |                                              | SMMSE Score                   |         |
|                        |       |                                              | QIDS-SR<br>MADDS              |         |
| MAR                    |       |                                              | Other Assessment              |         |
| <b>F D</b>             |       |                                              |                               |         |

- 9. Return to the Provider View page. A Provider View
- 10. Click Quick Orders in the Workflow tabs.

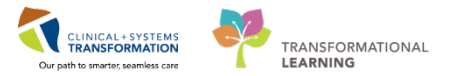

- 11. Place the MH Electroconvulsive Therapy (ECT) PowerPlan via the Quick Orders tab.
- 12. Select the MH Electroconvulsive Therapy (ECT) (Multiphase) PowerPlan for inpatient and tertiary patients.

The orders for signature box opens

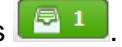

For outpatients, refer to the instructions listed in the ECT Provider - Before Treatment Section later in this module.

| PowerPlans 🔤 🔿                     | Medications ≡• ⊘            | Labs       |
|------------------------------------|-----------------------------|------------|
| Admission                          | Anti-Depressants/SSRI       | Bloodwork  |
| Modules                            | ► Anti-Depressants/Other    | Medication |
| Clozapine                          | Anti-Psychotics/Typical     | Urine Stud |
| Restraints and Seclusion           | ► Anti-Psychotics/Atypical  | Drugs of A |
| 4 Electroconvulsive Therapy        | Anti-Anxiety/Benzodiazepine | ▶ Stat     |
| 🔰 MH Electroconvulsive Therapy     | Agitation Treatment         | Microbiolo |
| (ECT) (Multiphase) (Validated)     | Mood Stabalizers            | Stool Stud |
| MH Electroconvulsive Therapy (ECT) | ▶ Side Effects Treatment    |            |
| (Humphase) (Validated)             |                             |            |

- 13. Click Orders for Signature box.
- 14. Click **Modify** to review or add details to the ECT PowerPlan.

| 100 | % 🔹 🕞 🛑 🚮              |                               |                               |                                  |                  |                                         |           |
|-----|------------------------|-------------------------------|-------------------------------|----------------------------------|------------------|-----------------------------------------|-----------|
| 23  | Rounding 🛛 🕅           | Quick Orders                  | Electroconvulsive Th 8        | 3 Transfer/Discharge             | × +              |                                         | 🗟 1       |
|     |                        |                               |                               |                                  |                  |                                         |           |
|     | Onders for Circuit     | (1)                           |                               |                                  |                  | ~                                       | ·         |
|     | Orders for Signature ( | (1)                           |                               |                                  |                  | ~~~~~~~~~~~~~~~~~~~~~~~~~~~~~~~~~~~~~~~ | er Entry  |
| -   | PowerPlans             |                               |                               |                                  |                  |                                         |           |
|     |                        |                               |                               |                                  |                  |                                         |           |
|     | MH Electroconvi        | ulsive Therapy (ECT) (Multiph | ase) (Validated) (MH Electroc | onvulsive Therapy (ECT) (Multiph | ase) (Validated) | <i>)</i>                                |           |
| n   |                        |                               |                               |                                  |                  |                                         | New Order |
| эру |                        |                               |                               | Sign Save                        | Modify           | Cancel                                  | Public Sh |
| ive |                        |                               |                               |                                  |                  | I P JUIT I DC                           |           |

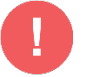

WARNING: Orders in one session do not follow through to subsequent sections. Check off orders in EACH pre- and post- session as needed.

**NOTE:** Medications listed in ECT Work-up are PRN medications, whereas medications listed in Pre-Procedure are scheduled medications.

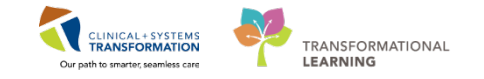

| View                                       | _ ▲ 🛯 🗟 🕅               | 🔉 🕂 Add to Phase 🗸  | 🛕 Check Alerts 🛄 Comments         | Start: Now          | Duration:  | None                 |
|--------------------------------------------|-------------------------|---------------------|-----------------------------------|---------------------|------------|----------------------|
| View                                       | 9 6                     | Component           |                                   | Status              | Dose       | Details              |
|                                            | MH Electr               | oconvulsive Therapy | (ECT) (Multiphase), Session 1 Pre | e-Procedure (Planne | d Pending) |                      |
| 1edical                                    | 2 Patien                | t Care              |                                   |                     |            |                      |
| MH Electroconvulsive Therany (ECT) (Multir | nh 🗹                    | Security to Acc     | ompany Patient                    |                     |            | Arrange to have trai |
| ECT Work-un (Planned Pending)              |                         | Insert Periphera    | al IV Catheter                    |                     |            | If no IV in place    |
| Session 1 Pre-Procedure (Planned Pending   | ⊿ Diet/N                | lutrition           |                                   |                     |            |                      |
| Servion 1 Post-Procedure (Planned Pendin   |                         | NPO for Procee      | Jure                              |                     |            | For AM ECT, NPO a    |
| Session 2 Pre-Procedure (Planned Pending   | <sup>19</sup> / ⊿ Medic | ations              |                                   |                     |            |                      |
| Session 2 Post-Procedure (Planned Pendin   |                         | ranitidine          |                                   |                     |            | Give once 90 min b   |
| Session 3 Pre-Procedure (Planned Pending   | a) 🗖                    | acetaminonhe        |                                   |                     |            | 650 mg PO pre-pr     |
| Session 3 Post-Procedure (Planned Pendin   | na)                     | - acctaninoprici    |                                   |                     | 12         | Give once 90 min be  |
| Session 4 Pre-Procedure (Planned Pending   | a) 🗆                    | ibuprofen           |                                   |                     |            | 400 mg, PO, pre-pro  |
| Session 4 Post-Procedure (Planned Pendin   | na)                     |                     |                                   |                     |            | Give once 90 min be  |
| Session 5 Pre-Procedure (Planned Pending   | a)                      |                     |                                   |                     |            |                      |
| Session 5 Post-Procedure (Planned Pendin   | ng)                     |                     |                                   |                     |            |                      |
| Session 6 Pre-Procedure (Planned Pending   | a)                      |                     |                                   |                     |            |                      |
| Session 6 Post-Procedure (Planned Pendin   | na)                     |                     |                                   |                     |            |                      |
|                                            |                         |                     |                                   |                     |            |                      |

15. **Initiate only** the ECT Work-Up phase by selecting **ECT Work-up (Planned Pending)** in the View window on the left-hand side.

This is so that Pre- and Post-procedure phases can be initiated by the nurse when needed.

## 16. Click Initiate for ECT Work-up (Planned Pending).

The orders are ready for review 🐺.

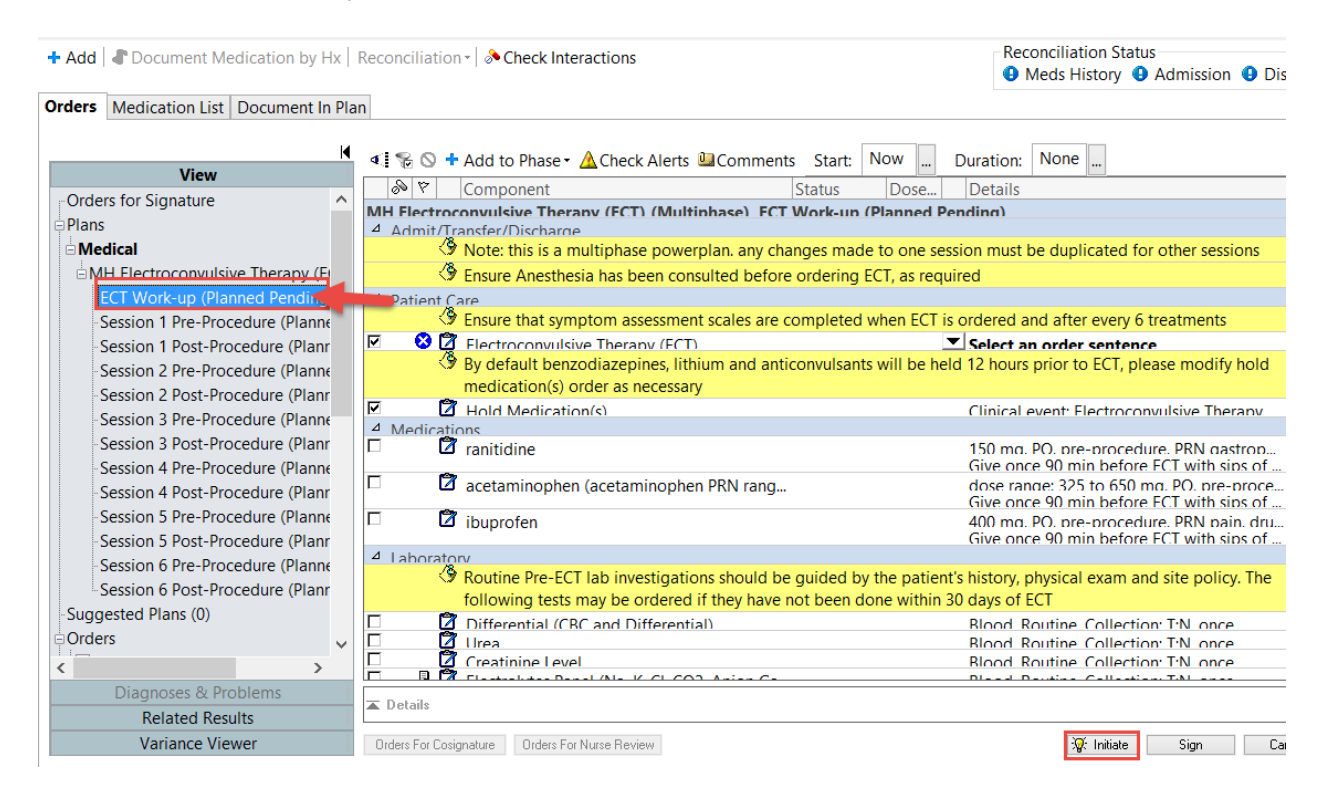

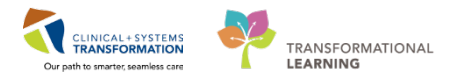

### 17. Review selected orders 🐺.

18. Click Orders for Signature.

The missing detail window displays.

| View                             |                                                |                                  |                                                 |
|----------------------------------|------------------------------------------------|----------------------------------|-------------------------------------------------|
| Orders for Signature             | 🇞 🕅 🛛 Component                                | Status Dose                      | Details                                         |
| Diana                            | H Flectroconvulsive Therapy (FCT) (Multine     | nase) FCT Work-up (Initiated     | Pendina)                                        |
| Plans                            | Admit/Transfer/Discharge                       |                                  |                                                 |
|                                  | Note: this is a multiphase powerpl             | an. any changes made to one se   | ession must be duplicated for other sessions    |
| MH Electroconvulsive Therapy (E  | Ensure Anesthesia has been consul              | ted before ordering ECT, as req  | quired                                          |
| WECT Work-up (Initiated Pend     | Patient Care                                   |                                  |                                                 |
| Session 1 Pre-Procedure (Planne  | Ensure that symptom assessment s               | cales are completed when ECT     | is ordered and after every 6 treatments         |
| Session 1 Post-Procedure (Plann  | Sector Convulsive Therapy (FCT)                | Order                            | 29-Mar-2018 09:32 PDT                           |
| Session 2 Pre-Procedure (Planne  | 🖉 🕙 By default benzodiazepines, lithiu         | m and anticonvulsants will be he | eld 12 hours prior to ECT, please modify ho     |
| Session 2 Post-Procedure (Plann  | medication(s) order as necessary               |                                  |                                                 |
| Session 2 Pro Procedure (Plann   | Hold Medication(s)                             | Order                            | 29-Mar-2018 09:32 PDT Clinical event            |
| Session 3 Part Procedure (Planne | Medications                                    |                                  |                                                 |
| Session 3 Post-Procedure (Plann  | ranitidine                                     |                                  | 150 ma. PO. pre-procedure. PRN gastro           |
| Session 4 Pre-Procedure (Planne  | 🕅 acataminanhan (acataminanhan [               | DDN rong                         | Give once 90 min before FCT with sibs of        |
| Session 4 Post-Procedure (Plann  |                                                | 'Kin rang                        | Give once 90 min before FCT with sips of        |
| Session 5 Pre-Procedure (Planne  | 🖄 ibuprofen                                    |                                  | 400 mg. PO. pre-procedure. PRN pain. d          |
| Session 5 Post-Procedure (Plann  |                                                |                                  | Give once 90 min before FCT with sips of        |
| Session 6 Pre-Procedure (Planne  | Laboratory                                     |                                  |                                                 |
| Session 6 Post-Procedure (Plann  | Routine Pre-ECI lab investigations             | should be guided by the patier   | nt's history, physical exam and site policy. If |
| Suggested Plans (0)              | following tests may be ordered if              | they have not been done within   | 30 days of ECT                                  |
| Orders                           | Differential (CBC and Differential)            |                                  | Blood Routine Collection TN once                |
| orders v                         |                                                |                                  | Blood Routine Collection TN once                |
|                                  | Creatinine Level                               | Anian Ca                         | Blood Routine Collection I'N once               |
| Diagnoses & Problems             | B + 7                                          |                                  |                                                 |
| Related Results                  | Details                                        |                                  |                                                 |
| Variance Viewer                  | Irders For Cosignature Orders For Nurse Review |                                  | : Initiate Orders For Signature                 |

- 19. Click on the Missing Required Detail.
- 20. Select the appropriate Frequency required field.

#### 21. Click Sign.

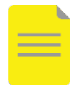

**NOTE**: Click the downward arrow to collapse and exit the order if you chose to add more orders to the PowerPlan. After you sign the PowerPlan, it is finalized and further orders will

be outside the PowerPlan.

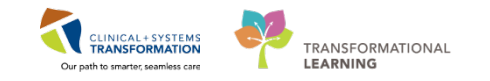

| + Add  | Document Medication by Hx                                                                                                    | Reconciliat                                      | ion -   🕭 Check I                                                             | nteractions                                                       | Reconciliation Status<br>Meds History   Admission   Discharged | arge            |
|--------|----------------------------------------------------------------------------------------------------|--------------------------------------------------|-------------------------------------------------------------------------------|-------------------------------------------------------------------|----------------------------------------------------------------|-----------------|
| Orders | Medication List Document In Pl                                                                                                    | an                                               |                                                                               |                                                                   |                                                                |                 |
|        | Image: Second state state sta | Status<br>Order<br>Order<br>Therapy<br>Offset De | Start<br>Admit: 15-Aug-<br>29-Mar-2018 0<br>20 Mar-2018 0<br>7 (ECT)<br>tails | Details<br>2017 11:00 PDT<br>29-Mar-2018 09:3<br>20 Mar-2018 00:2 | 9 PDT<br>9 DDT Clinical want Electroconvulsive Th              | <t< th=""></t<> |
|        | *Requested Start Date/Time: <sup>29-</sup><br>*Frequency:                                                                                                    | Mar-2018                                         | • • 0932                                                                      | PDT                                                               |                                                                |                 |
|        | Treatment Days of the Week:<br>Number of Treatments:<br>Special Instructions:                                                                                                    |                                                  |                                                                               |                                                                   |                                                                | ~               |
| 1      | Vissing Required Details Orders For Cosigna                                                                                                    | ture Orders I                                    | For Nurse Review                                                              |                                                                   | Sign Cancel                                                    | 1               |

22. If continued ECT is necessary after six treatments, discontinue the existing **MH Electroconvulsive Therapy (ECT) Multiphase** PowerPlan and reorder a new PowerPlan.

## **ECT Provider – Before Treatment**

- 1. Receive the request for the ECT consultation via your site-specific workflows, if applicable.
- 2. Review patient information in the **Rounding** and **Electroconvulsive Therapy** Workflow tabs on the Provider View page.

| < 🔶 ᠇ 👫 Provide                  | er View    |                     |                                    |           |                    |    |                    | (D) F           |
|----------------------------------|------------|---------------------|------------------------------------|-----------|--------------------|----|--------------------|-----------------|
| A                                | 100%       | -   • • 🗳           |                                    |           |                    |    |                    |                 |
| Admission                        | 23         | Rounding            | 23 Quick Orders                    | 🛛 Electro | convulsive Therapy | 23 | Transfer/Discharge | 23              |
| Chief Complaint<br>Documents (0) | <b>_</b> ^ | Chief Complaint     |                                    |           |                    |    |                    |                 |
| Informal Team<br>Communication   | E          | Low mood for 6 m    | onths. Passive suicidal ideas past | 2 months. |                    |    |                    |                 |
| Microbiology Other               |            | 195 Characters left |                                    |           |                    |    |                    |                 |
| Microbiology C & S               |            |                     |                                    |           |                    |    |                    |                 |
| Diagnostics                      |            |                     |                                    |           |                    |    |                    |                 |
| Vital Signs &<br>Measurements    |            | Documents (0)       | +                                  |           |                    |    | La                 | st 50 Notes All |
| Labs                             |            |                     |                                    |           |                    |    | My notes only      | Group by enc    |
| Active Issues                    |            | No results found    |                                    |           |                    |    |                    |                 |

3. If applicable, inform the Attending Provider about the consultation results via your site-specific workflows.

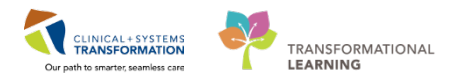

4. If applicable, document your consult using a **Psychiatry Consult Note** from the Provider View page in either the Admission or Rounding Workflow tab.

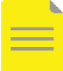

**NOTE**: Outpatients may not have an active encounter if ECT has not been scheduled yet. If your patient does not have an active Pre-Day surgery encounter, document in your consult note at the time you order the ECT PowerPlan.

|                                                                                                 | Psychiatry Consult Note X New Note X List                                                                                                    |                                                        |
|-------------------------------------------------------------------------------------------------|----------------------------------------------------------------------------------------------------|--------------------------------------------------------|
| Current Medications<br>New Order Entry<br>Order Profile (5)<br>Altergies (0)                    | Tahoma     Ster     B     I     U     exe     Ar       Identifying Data<br>No qualifying data available.                                                                            | Reason for Consult/Chief Complaint                     |
| Histories<br>Links                                                                              | History of Present Illness                                                                                                    |                                                        |
| Forms and Results (0) Create Note Psychiatry Progress Note Psychiatry Consult Formation Consult | Medications           Inpatient           FULUxetine, 20 mg, 1 cap, PO, qdaily           Home           No active home medications           Allergies           No Known Allergies | Substance Use History<br>No qualifying data available. |
| Family Conference Note Select Other Note                                                        | Note Details: Psychiatry Consult, TestUser, Psychiatrist-Physician, MD, 23-Feb-2018 09:19 PST, P                                                                                    | Sign/Submit Save & Close                               |

5. Review results from Pre-ECT Workup, Clinical Outcomes Monitoring, and labs in **Results Review**. These are completed by the Attending Provider.

| h 🖾            |                    |               |                  |                 |                                |                 |                |                |                  |                     |              |
|----------------|--------------------|---------------|------------------|-----------------|--------------------------------|-----------------|----------------|----------------|------------------|---------------------|--------------|
| lecent Results | Advance Care P     | anning        | Lab - Recent     | Lab - Extende   | d Pathology                    | Micro Cultures  | Transfusion    | Diagnostics    | Vitals - Recent  | Vitals - Extended   | Mental Healt |
| 1              | untal Health View  |               | -                |                 | tal Health View                |                 | Table          | Group          | lict             |                     |              |
| Howsheet: Me   | intal meditri view |               |                  | LEVEL IVIC      | icult i iculti i vicvi         |                 | - Tuble        | Coroop C       | LIJC             |                     |              |
| Howsheet: Me   |                    |               | . [              |                 | Tuesday, 0                     | 06-March-2018 0 | 9:04 PST - Tue | esday, 06-Marc | ch-2018 11:04 PS | T (Clinical Range)  |              |
| Howsheet: Me   |                    | м             | lental Health Vi | iew 06          | Tuesday, 0<br>Mar-2018 10:00 F | 96-March-2018 0 | 9:04 PST - Tue | sday, 06-Mar   | ch-2018 11:04 PS | iT (Clinical Range) |              |
| Navigator      | ssment and Plan    | M<br>Psych As | lental Health Vi | iew 06-<br>Plan | Tuesday, 0<br>Mar-2018 10:00 F | 96-March-2018 0 | 9:04 PST - Tue | esday, 06-Marc | ch-2018 11:04 PS | iT (Clinical Range) |              |

6. Review and/or place ECT orders.

| Inpatient and Tertiary                                                                                                    | Outpatient                                                                                                    |
|----------------------------------------------------------------------------------------------------|----------------------------------------------------------------------------------------------------|
| Ensure the MH Electroconvulsive Therapy<br>(ECT) Multiphase PowerPlan is ordered by<br>the Attending Provider.<br>*** <b>ECT Provider End</b> *** | Place the <b>MH Outpatient Electroconvulsive</b><br><b>Therapy (ECT) Multiphase</b> PowerPlan via<br>the Quick Orders tab of the Provider View<br>page. Continue to the steps below to modify<br>your orders. |

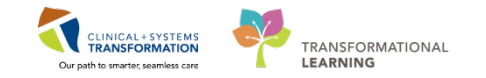

| < 🔸 ᠇   者 🛛 Provider V       | iew               |              |                  |                  |     |                                | (D) Fulls  |
|------------------------------|-------------------|--------------|------------------|------------------|-----|--------------------------------|------------|
| 🏔 📄   📥 📄   🔍 🔍   100        | % -  🖱 🖨 🟠        |              |                  |                  |     |                                |            |
| Admission 🛛                  | Rounding 🔀        | Quick Orders | 🔀 Elec           | troconvulsive Th | 23  | Transfer/Discharge             | × +        |
| Venue: Inpatient 👻           |                   |              |                  |                  |     |                                |            |
| Medications                  | ≡• 📀 Labs         | ≡•⊗          | Imaging          | ≡• ⊘             |     | PowerPlans                     | ≡•⊗        |
| ► Anti-Depressants/SSRI      | ▶ Bloodwork       |              | ► Echocardiogram | ı                |     | Admission                      |            |
| Anti-Depressants/Other       | Medication Levels |              | ► XR             |                  |     | Modules                        |            |
| Anti-Psychotics/Typical      | Urine Studies     |              | ▶ CT             |                  |     | Clozapine                      |            |
| Anti-Psychotics/Atypical     | Drugs of Abuse Te | ests         | ▶ MR             |                  |     | Restraints and Seclusion       | 1          |
| Anti-Anxiety/Benzodiazepine  | ► Stat            |              | ▶ ECG            |                  |     | ∠ Electroconvulsive Thera      | ру         |
| Agitation Treatment          | Microbiology      |              |                  |                  | -16 | ≽ MH Electroconvulsive         | Therapy    |
| Mood Stabalizers             | Stool Studies     |              |                  |                  |     | (ECT) (Multiphase) (V          | alidated)  |
| ► Side Effects Treatment     |                   |              |                  |                  |     | MH Electroconvulsive Therapy   | (ECT)      |
| Pain Management              | Pediatric         | ≣- 😔         |                  |                  | Ē   | MH Outpatient Electro          | convulsive |
| Sleep Medications            | Medications       |              |                  |                  |     | Therapy (ECT) (Multip          | hase)      |
| Gastrointestinal Medications |                   |              |                  |                  |     | (Validated) MH Outpatient      |            |
|                              |                   |              |                  |                  |     | Electroconvulsive Therapy (EC1 | r)         |
|                              |                   |              |                  |                  |     | (Multiphase) (Validated)       |            |

- Click the Orders for Signature box 2.
- 8. Click **Modify** to add details to the ECT PowerPlan.

| Rounding                           | 22                         | Quick Orders        | 22        | Bectroconvublive Th     |         | Transfer/Discharge          | 11        | +        |      | <b>E</b> 1                   |
|------------------------------------|----------------------------|---------------------|-----------|-------------------------|---------|-----------------------------|-----------|----------|------|------------------------------|
| Orders for Sig                     | jnature (                  | 1)                  |           |                         |         |                             |           |          | 22   | ur Entry                     |
| PowerPlans<br>MH O<br>(Multiphase) | utpatient E<br>(Valdaded)) | lectroconvulsive Th | erapy (EC | CT) (Multiphase) (Valid | ited) ( | XH Outpatient Electroconvul | ive Thera | ру (ВСТ) |      | e currently v<br>punter. Any |
|                                    |                            |                     |           |                         |         | Sign Save                   | Mod       | lify Car | icel | New Order                    |

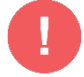

**WARNING**: Orders in one session do not follow through to subsequent sections. Check for orders in **EACH** session as needed.

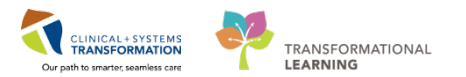

#### 9. Sign the PowerPlan.

Orders M. down Mall Down M. No.

Each session will be initiated by the nurse when needed.

|                                         | N 30           | Component                                  | Status                        | Dose             | Details                                                                                                    |          |
|-----------------------------------------|----------------|--------------------------------------------|-------------------------------|------------------|----------------------------------------------------------------------------------------------------|----------|
| View                                    | ⊿ MH           | Outpatient Bectroconvulsive Therapy (ECT)  | (Multiphase) (Validated), See | sion 1 (Planned  | Pending)                                                                                                    |          |
| Irders for Signature                    | ^ ⊿ Ad         | imit/Transfer/Discharge                    |                               |                  |                                                                                                    |          |
| lans                                    | and the second | Ensure Anesthesia has been consulted       | before ordering ECT, as requ  | ired             |                                                                                                    |          |
| Medical                                 |                | Note: this is a multiphase powerplan. a    | any changes made to one ses   | sion must be due | plicated for other sessions                                                                                                    |          |
| MH Outpatient Electroconvulsive Therapy | R 23)          | Discharge Patient                          |                               |                  | When unit criteria met                                                                                                    |          |
| Session 1 (Planned Pending)             | ⊿ Pat          | tient Care                                 |                               |                  |                                                                                                    |          |
| Session 2 (Planned Pending)             | 4              | Insert Peripheral IV Catheter              |                               |                  | If no IV in place                                                                                                    |          |
| Session 3 (Planned Pending)             | 4              | Remove Peripheral IV Catheter              |                               |                  | When unit criteria met                                                                                                    |          |
| Session 4 (Planned Pending)             | ⊿ Me           | edications                                 |                               |                  |                                                                                                    |          |
| -Session 5 (Planned Pending)            | 9              | acetaminophen (acetaminophen PRN)          | range dose)                   |                  | dose range: 325 to 650 mg, PO, q4h, PRN pain, drug form: tab<br>Give post ECT. Maximum acetaminophen 4 g/24 h from all sources |          |
| MH Outpatient Electroconvulsive Therapy | (EC 23)        | 🔂 ibuprofen                                |                               |                  | 400 mg, PO, q6h, PRN pain, drug form: tab<br>Give post ECT                                                                     |          |
| ggested Plans (0)<br>ders               | R              | dimenhyDRINATE (dimenhyDRINATE)            | PRN range dose)               | 200              | dose range: 25 to 50 mg, IV, once, PRN nausea or vomiting, drug form: is<br>GRAVOL EQUIV                                       | nj       |
| Admit/Transfer/Discharge                | 9              | dimenhyDRINATE (dimenhyDRINATE             | PRN range dose)               |                  | dose range: 25 to 50 mg, PO, once, PRN nausea or vomiting, drug form:<br>GRAVOL EQUIV                                          | oral liq |
| Patient Care                            | 9              | C ondansetron                              |                               |                  | 4 mg, IV, once, PRN nausea or vomiting, drug form: inj                                                                         |          |
| Activity                                | ⊿ Re:          | spiratory                                  |                               |                  |                                                                                                    |          |
| Diet/Nutrition                          | R              | 🖄 Oxygen Therapy                           |                               |                  | Titrate O2 to keep SpO2 92% or greater                                                                                         |          |
| Continuous Infusions                    | ⊿ MH           | Outpatient Electroconvulsive Therapy (ECT) | (Multiphase) (Validated), See | sion 2 (Planned  | Pending)                                                                                                    |          |
| Medications                             | ⊿ Ad           | lmit/Transfer/Discharge                    |                               |                  |                                                                                                    |          |
| Blood Products                          | 되              | Discharge Patient                          |                               |                  | When unit criteria met                                                                                                    |          |
| Laboratory                              | ⊿ Pat          | tient Care                                 |                               |                  |                                                                                                    |          |
| Diagnostic Tests                        | 4              | Insert Peripheral IV Catheter              |                               |                  | If no IV in place                                                                                                    |          |
| Procedures                              | 9              | Remove Peripheral IV Catheter              |                               |                  | When unit criteria met                                                                                                    |          |
| Respiratory                             | > 4 Me         | edications                                 | ····· /···)                   |                  | dare made 200 to 200 are DO with DOM and dare from the                                                                         |          |
| Diagnoses & Problems                    | T Det          | tails                                      |                               |                  |                                                                                                    |          |
| Related Results                         |                |                                            |                               |                  |                                                                                                    | _        |

10. If continued ECT is necessary after six treatments, discontinue the existing **MH Outpatient Electroconvulsive Therapy (ECT) Multiphase** PowerPlan and reorder a new PowerPlan

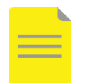

**NOTE**: If you have not yet documented the ECT Consultation, do so now using a **Psychiatry Consult Note.** 

## **ECT Provider – Day of Treatment**

1. Access the patient's chart through **Perioperative Tracking** in the Toolbar.

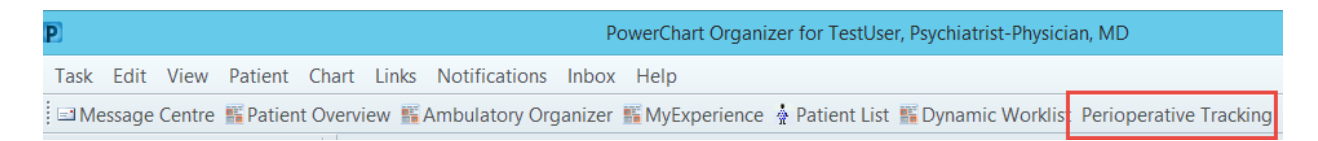

2. Double-click the **blue arrow** to the left of the patient's name to access the chart.

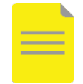

**NOTE**: Patients must be scheduled by a clerk before ECT appointments are viewable in Perioperative Tracking. You may view future appointments by toggling the filter to LGH ECT +30 days.

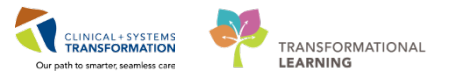

| Peri | opera  | tive Tracki | ing  |                         |                 |       |                         |   |                                    |                  |             |             |    |
|------|--------|-------------|------|-------------------------|-----------------|-------|-------------------------|---|------------------------------------|------------------|-------------|-------------|----|
| LGH  | ECT    |             |      |                         |                 |       |                         |   |                                    |                  |             |             |    |
| Filt | er LGI | H ECT +30 [ | Days | - i 🖬 🐝 i               | 🔓 🔶 📕   Total ( | Cases | 5 Patient: PATIENT, NEW | • |                                    |                  |             |             |    |
|      | Add    | Priority    | Ck   | Start                   | Sched. Duration | lso   | Patient                 |   | Age / Sex                          | Anesthesiologist | PreOp Nurse | Surgeon     | Pr |
| ▶    |        |             |      | 07-Mar-2018<br>09:00:00 | 20              |       | PATIENT, NEW            |   | 17 years /<br>Undifferen<br>tiated |                  |             | TestUser, P |    |

3. Click on the **Electroconvulsive Therapy** Workflow Tab in the Provider view.

Review patient information on the **Electroconvulsive Therapy** tab of the Provider View page for changes or updates.

Perform the ECT Treatment.

4. Click on **ECT** in the hyperlinked heading. The Interactive View and I&O page opens.

| < 🔉 👻 者 Provider View                                     |                                     |
|-----------------------------------------------------------|-------------------------------------|
| 🏔 🖿   🖶 🖿   🔍 🔍   100%                                    | - © ● ☆                             |
| Admission                                                 | Electroconvulsive Therapy         X |
| Informal Team Communication<br>Vital Signs & Measurements | ECT (0) 🕇                           |
| ECT (0)                                                   | No results found                    |
| Create Note<br>Anesthesia Consult<br>Select Other Note    |                                     |

- 5. Complete the ECT Treatment Record section in the Interactive View and I&O page.
- 6. Click on the green checkmark  $\checkmark$  on the top-left side of the page to sign and record your entry.

| < 🔹 - 🔒 Interactive View and I&O |                           |            |
|----------------------------------|---------------------------|------------|
| 🛰 🚍 📾 🎸 🖌 🚫 🖏 🛄 🖿 🍋 🛪            |                           |            |
| Electroconvulsive Therapy        | -                         | La         |
| Pre-ECT Workup                   |                           |            |
| Preprocedure Checklist ECT       | Find Item V Critical High | Low [      |
| VITAL SIGNS                      |                           |            |
| Glucose Blood Point of Care      |                           |            |
| ECT Treatment Record             |                           |            |
| ECT Anesthesia Medication        | 🗨 🗹                       | 09:00 -    |
| PAIN ASSESSMENT                  |                           | 09:59 PST  |
| Sedation Scales                  | ⊿ ECT Treatment Record    |            |
| Transfer/Transport               | Course                    |            |
| Clinical Outcome Monitoring      | ECT Treatment Number      | 1          |
| Post-Course Summary              | Device                    | MECTA      |
|                                  | Stimulus Pulse Width ms   | Other: 0.8 |

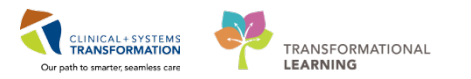

- 7. Complete the **Post-Course Summary** section in the Interactive View and I&O page on completion of the ECT course.
- 8. Click on the green checkmark  $\checkmark$  to sign and record your entry.

| < 🔹 👻 👫 Interactive View and I&O |                                  |           |
|----------------------------------|----------------------------------|-----------|
|                                  |                                  |           |
| \chi Electroconvulsive Therapy   | 4                                |           |
| Pre-ECT Workup                   |                                  |           |
| Preprocedure Checklist ECT       | Find Item                        | High [    |
| VITAL SIGNS                      |                                  |           |
| Glucose Blood Point of Care      |                                  |           |
| ECT Treatment Record             | 🗮 🐋                              | 09:00 -   |
| ECT Anesthesia Medication        |                                  | 09:59 PDT |
| PAIN ASSESSMENT                  | ⊿ Post-Course Summary            |           |
| Sedation Scales                  | Reason ECT Stopped               |           |
| Transfer/Transport               | Maintenance Plan                 |           |
| Clinical Outcome Monitoring      | Provider Noted ECT Complications |           |
| Post-Course Summary              |                                  |           |
|                                  |                                  |           |
|                                  |                                  |           |

# Anesthesiologist – Pre-ECT Treatment Consult

- 1. Receive the request for the Anesthesiology consultation via your site-specific workflow.
- 2. Launch PowerChart.
- 3. Locate the patient's chart.

For consults scheduled in the Pre-Anesthesia Clinic (PAC)

4. Click on Perioperative Tracking.

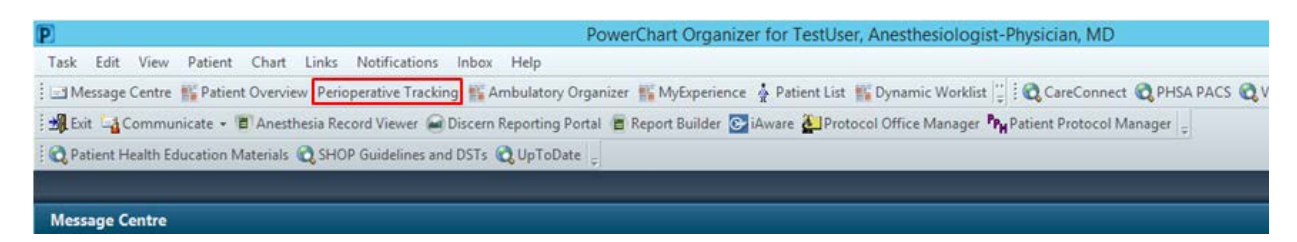

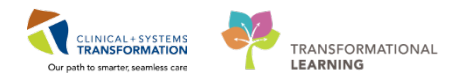

- 5. Click on the **LGH PAC** tab. Find the desired patient.
- 6. Double-click on the blue arrow to access the chart.

| Perioperative Tracking    |                                 |                            |                 |                                    |
|---------------------------|---------------------------------|----------------------------|-----------------|------------------------------------|
| SGH Provider   SGH Emerge | ncy List   LGH Provider   LGH B | imergency List LGH PAC     | LGH ECT LGH     | Endo Provider                      |
| Filter: LGH PAC Today     | -   🔳 🔞   🖨 🌳 🚺                 | Total Cases: 2 Patient: PA | TIENT, NEWTWO   | -                                  |
| Status                    | PAC Time                        | PAC Location Patie         | ent             | Age/Sex /                          |
| LGH OCC Rm 8              | (Exam) (1 case)                 |                            |                 |                                    |
| Þ                         | 26-Feb-2018<br>10:30:00         | PATI                       | ENT, NEWTWO     | 19 years /<br>Undifferenti<br>ated |
| LGH OCC Rm 9              | (Exam) (1 case)                 |                            |                 |                                    |
|                           | 26-Feb-2018<br>09:30:00         | CST                        | SCHTEST,<br>ENE | 52 years /<br>Female               |

If your patient is not scheduled in PAC, search for the patient manually in Patient Search.

- 7. Review patient information in the Anesthesiologist Workflow tab of the Provider View page.
- 8. Provide the Anesthesiology consultation.

| Inpatient and Tertiary                                                                                                    | Outpatient                                                           |
|----------------------------------------------------------------------------------------------------|----------------------------------------------------------------------|
| Provide the consultation as per your site's workflow. This may include seeing the patient on the unit they are admitted to. | Provide the consultation in PAC following your regular PAC workflow. |

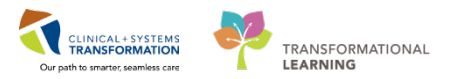

- 9. Click Anesthesia Consult from Create Note in the Anesthesia Workflow tab **#** 
  - Anesthesia Workflow. The Documentation page opens.
- 10. Document your assessment in an Anesthesiology Consult Note from the Documentation page 🔒 Documentation
- 11. Click Sign/Submit.

|                                         | Anesthesia Consult × List                                                                                                    |                                                               | 4 \$   |
|-----------------------------------------|----------------------------------------------------------------------------------------------------|---------------------------------------------------------------|--------|
| Anesthesiologist Workflow               |                                                                                                    |                                                               |        |
| Prodular community on                   | Tahoma • 11 • 4 2 4 4 4 4 8 <i>I</i> U 400 At• 12 2 11 11 04                                                                           |                                                               |        |
| Physical Exam                           | Diama di Diama di Mana di Mana di Mana di Mana di Mana di Mana di Mana di Mana di Mana di Mana di Mana di Mana                         |                                                               | _      |
| Diagnostics                             | Planned Procedure                                                                                                    | Past Medical History                                          | ^      |
| Anesthesia Consult Quick                |                                                                                                    | No chronic problems                                           |        |
| Chart                                   |                                                                                                    | Historical<br>No historical problems                          |        |
| New Order Entry                         | num about mous been administer on exercicities and a miner                                                                             | no historical problems                                        |        |
| Labs                                    | Indication for Procedure                                                                                                    | Allergies                                                     |        |
| Summary and Plan                        |                                                                                                    | Latex                                                         |        |
| Transfusion History                     | Anesthetic Problem List                                                                                                    | Procedure History                                             |        |
| 2 - 1 - 1 - 1 - 1 - 1 - 1 - 1 - 1 - 1 - |                                                                                                    | Colonoscopy (11/06/2017).                                     |        |
| Create Note                             | Review of Systems                                                                                                    | Anesthesia History                                            |        |
| Anesthesia Consult                      |                                                                                                    | General Anesthesia History: Prior general anesthesia without  |        |
| Limited Anesthesia Consult              |                                                                                                    | reaction                                                      |        |
| Post Anesthesia Note                    | vitais & Measurements                                                                                                    | Regional or Local Anesthesia History: Prior regional or local |        |
| Medication Recommendation               |                                                                                                    | anestnesia without reaction                                   | ~      |
| treasure and the second second          | PROVIDE FYAM<br>Note Details: Anerthesialamy Consult Tartificer Amerthasialament Division MD 23, Eak 2018 (0:20 DST Amerthasia Consult |                                                               | -      |
| Select Other Note                       | Those belans, whesheshology consult, restoser, whesheshologist mysician, wib, correction 0300 P31, wheshesia consult                   | Sign/Submit Save Save & Close C                               | Cancel |

12. Inform the Attending Provider about the consultation results as necessary via your sitespecific workflows.

## Anesthesiologist – Day of ECT Treatment

- 1. Launch PowerChart.
- 2. Click on **Perioperative Tracking** from the organizer toolbar.
- 3. Click on the LGH ECT tab.
- 4. Find the desired patient.
- 5. Double-click on the **blue arrow** to launch the patient's chart.

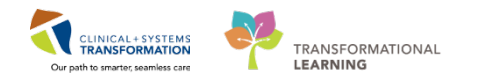

| Fask   | Edit                                                                                                    | View      | Patier   | t Chart                | Links   | Notificati   | ons   | Case Actions  | Provider    | List  | Help        |                  |
|--------|----------------------------------------------------------------------------------------------------|-----------|----------|------------------------|---------|--------------|-------|---------------|-------------|-------|-------------|------------------|
| = Me   | essag                                                                                                    | e Centre  | 🌃 Pati   | ent Overv              | iew Pe  | rioperative  | Trac  | king 👫 Ambula | atory Orgar | nizer | 🛉 Patient L | ist 🌃 Dynamic \  |
| 20 Exi | 🖟 Exit 🖼 Communicate 🝷 🖻 Report Builder 🖲 Anesthesia Record Viewer 🗃 Discern Reporting Portal 🚰 Protocol Of |           |          |                        |         |              |       |               |             |       |             |                  |
| 🞝 Pa   | 🎗 Patient Health Education Materials 🕰 SHOP Guidelines and DSTs 🕰 UpToDate 🖕                                |           |          |                        |         |              |       |               |             |       |             |                  |
| STM/   | STMAT, KAM                                                                                                  |           |          |                        |         |              |       |               |             |       |             |                  |
| Perio  | perati                                                                                                    | ve Tracki | ng       |                        |         |              |       |               |             |       |             |                  |
| LGH    | Provi                                                                                                    | der L0    | 6H Eme   | rgency Lis             | st LGH  | I Endo Prov  | vider | LGH ECT SC    | GH Provider | SG    | H Emergen   | cy List          |
| Filte  | er: LG                                                                                                    | H Anestl  | nesia To | oc 🕶   📖 🔇             | à   😼 i | 🔶 😝   Tot    | al Ca | ses: 2        |             |       |             |                  |
|        | Add                                                                                                    | Priority  | Ck St    | art                    | Sch     | ed. Duration | lso   | Patient       |             |       | Age / Sex   | Anesthesiologist |
|        | LG                                                                                                    | 100 A     | nes -    | ECT (1                 | case)   |              |       |               |             |       |             |                  |
|        |                                                                                                    |           | 1        | 29-Mar-201             | 8 15    |              |       | YORE, HEE     |             |       | 91 years /  |                  |
| ×      |                                                                                                    |           |          | 06:30:00               |         |              |       |               |             |       | Male        |                  |
|        | LG                                                                                                    | IOR G     | AR (1    | case)                  |         |              |       |               |             |       |             |                  |
|        |                                                                                                    | Elective  |          | 29-Mar-201<br>08:15:00 | 8 85    |              |       | CSTSN, ADAM   |             |       | 48 years /  |                  |

- 6. Review patient information in the **Anesthesiologist Workflow** and **Electroconvulsive Therapy** tabs of the Provider View page for changes or updates.
- 7. Add these Workflow tabs when missing from your workflow bar.
- 8. Click the **Electroconvulsive Therapy** workflow tab.

| Me | < > 🔹 者 Ane       | sthesia Workflow                   | [므] Full screen 🖷 |
|----|-------------------|------------------------------------|-------------------|
| 5  |                   | 🔍   100% 🛛 🕶 🖨                     |                   |
|    | < Anesthesia Sumn | nary 🛛 Anesthesiologist Workflow 🖾 | > +               |
|    |                   |                                    |                   |
|    |                   |                                    |                   |
|    |                   |                                    |                   |
|    | Selec             | ct a View                          |                   |
|    | <b>E</b>          | Anesthesia Summary                 |                   |
|    | B                 | Anesthesiologist Workflow          |                   |
|    | B                 | Electroconvulsive Therapy          |                   |
|    | B                 | Pain Service Workflow              |                   |

9. Administer medications and perform required interventions during the ECT treatment.

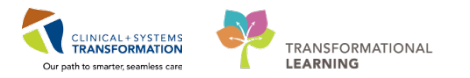

10. Click on **ECT** hyperlinked heading in the Electroconvulsive Therapy workflow tab. Interactive View and I&O page opens.

| ≤e | < 🕞 👻 者 Anesthesia Wo                                     | rkflow                        |
|----|-----------------------------------------------------------|-------------------------------|
| 5  | 🗚 🐚   🗬 🕒   🔍 🔍   100%                                    | - ● ● 益                       |
|    | Anesthesia Summary S                                      | 3 Electroconvulsive Therapy 3 |
|    | Informal Team Communication<br>Vital Signs & Measurements | ECT (0 +                      |
|    | ECT (0)                                                   | No results found              |
|    | Create Note                                               |                               |
|    | Select Other Note                                         |                               |

- 11. Complete the **ECT Anesthesia Medication** section of the Electroconvulsive band in the Interactive View and I&O page.
- 12. Click on the green checkmark  $\checkmark$  on the top-left side of the page to sign and record your entry.

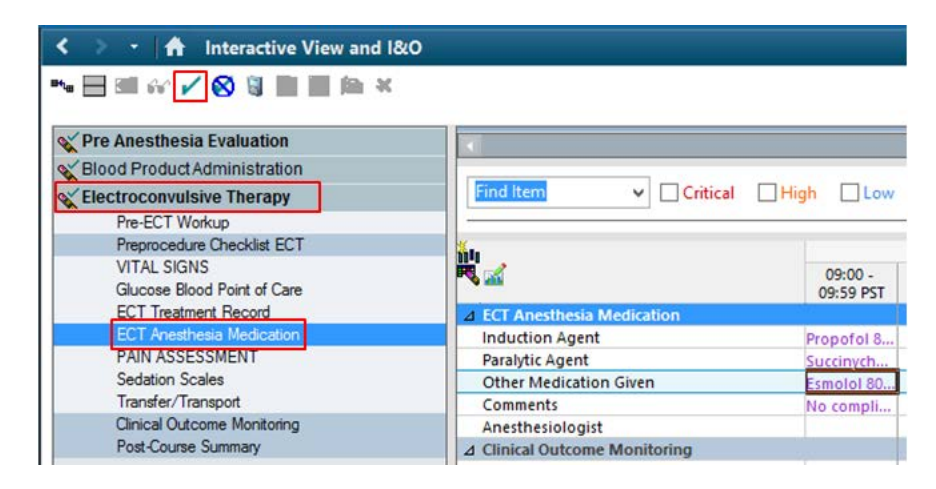

13. Provide verbal handoff to PACU and/or ECT Nurse.

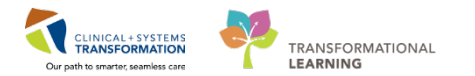

## **Mental Health Unit Clerk**

1. Receive request for ECT scheduling.

| Inpatient and Tertiary                                                                                                    | Outpatient                                                                 |
|----------------------------------------------------------------------------------------------------|----------------------------------------------------------------------------|
| Review the Schedule Electroconvulsive Therapy task in the Multi-Patient Task List.                                                            | Receive notification via telephone or fax from Outpatient/Community Staff. |
| <b>NOTE</b> : This task is shared between Unit Clerks<br>and Nurses. If a Unit Clerk is unavailable, the<br>Nurse may do so in their absence. |                                                                            |

- 2. Fax site-specific ECT Booking Form to the Perioperative Scheduling Clerk.
- 3. Update your task list.

| Inpatient and Tertiary                                                                                                    | Outpatient                                                           |
|----------------------------------------------------------------------------------------------------|----------------------------------------------------------------------|
| Select the <b>Schedule Electroconvulsive Therapy</b> task in the Multi-Patient Task List and mark as <b>Done</b> . Record the date and time of completion. Continue to steps below. | Follow your site-specific workflow.<br>*** <b>Unit Clerk End</b> *** |

- 4. Click **PM Conversation.** A dropdown opens.
- 5. Click **Pending Facility Transfer** on the day of each session to initiate a pending facility transfer patient to PACU. The Pending Facility Transfer window opens.

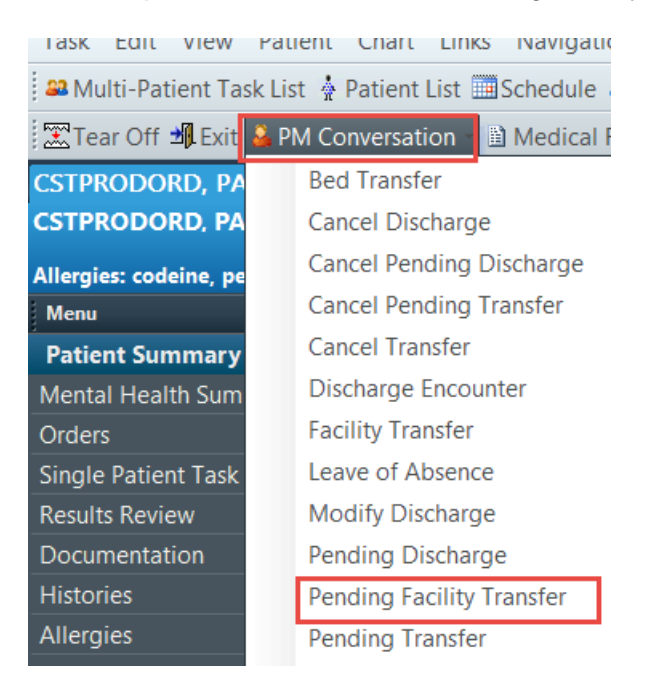

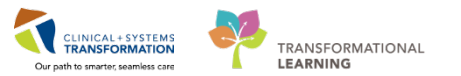

6. Complete the Pending Facility Transfer required fields.

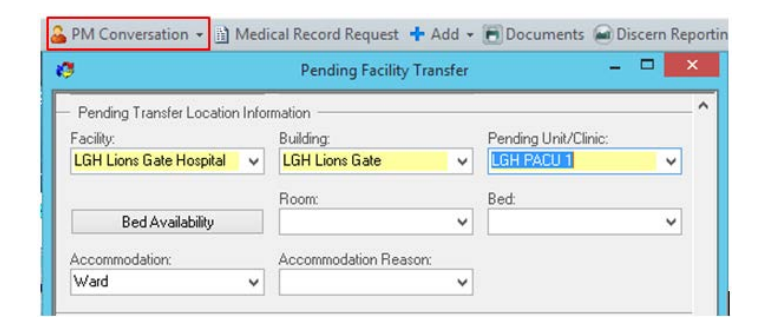

7. Select **Facility Transfer** in PM Conversation when the patient returns to transfer the patient back to their assigned bed.

Complete the Pending Facility Transfer if one was initiated by PACU staff.

| <b>⊉∏</b> Exit | AdHoo                      | : IIIII Medicatio                                                       | on Administration                                                              | PM Conversation                                   | <ul> <li>Medical Recor</li> </ul> |
|----------------|----------------------------|-------------------------------------------------------------------------|--------------------------------------------------------------------------------|---------------------------------------------------|-----------------------------------|
|                |                            |                                                                         | Facility Tran                                                                  | sfer                                              | ×                                 |
|                | This<br>HOp<br>with<br>Wou | patient current<br>e Centre/LGH I<br>an estimated c<br>Id you like to c | tly has a pending tr<br>MIU/MIUL/04<br>complete date and<br>complete the pendi | ansfer to LGH HOpe C<br>time of .<br>ng transfer? | entre/LGH                         |
|                |                            |                                                                         | Yes                                                                            | No                                                | Cancel                            |

# Perioperative Scheduling Clerk – PAC – Triage Referral (for Tertiary and Outpatient only)

- 1. Click the **LGH Surg PAC** tab of Work Queue Monitor. Refer to Help Topic: Patient Scheduling Workbook Part 2 regarding Work Queue Monitor.
- 2. Double-click the **Pre-Anesthetic Consultation** form for ECT to open the document in the Add/Modify Work Item window.

|                             | Day#4                                                                                                    |
|-----------------------------|----------------------------------------------------------------------------------------------------|
| Vancouver<br>Coastal Health | Pre-Surgical Screening Clinic<br>Lion's Gate Hospital<br>231 East 15th Street<br>North Vancouver, BC V7L 2L7 |
|                             | Vancouver<br>Coastal Health                                                                                  |

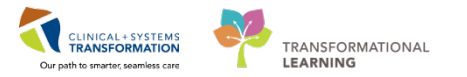

- 3. Choose SN Psychiatry from the Specialty drop-down menu.
- 4. Click OK.

# Perioperative Scheduling Clerk – PAC – Create New Encounter and Associate the Referral Form (for Tertiary and Outpatient only)

- 1. Open the **LGH Surg PAC** tab of the Work Queue Monitor if you have not already done so. (Work Queue Monitor is an application as Powerchart is an application).
- 2. Filter the Specialty column for SN Psychiatry
- 3. Double-click the document to open it in the Add/Modify Work Item window. Keep this window open to access patient demographics as needed.
- 4. Click **PM Office** to create a new encounter for the patient.
- 5. Select the **Pre-Register Outpatient** conversation in PM Office with following steps:
  - Select LGH Preanesthetic Clinic in the Facility Name
  - Select Pre-Outpatient as the Encounter Type
  - Select Anesthesiology as the Medical Service
  - Type PAC Consult as Reason for Visit

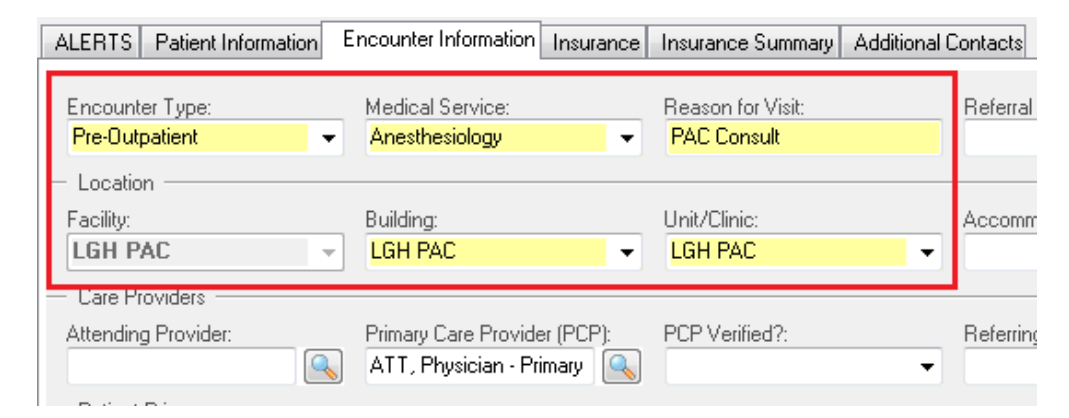

6. In Work Queue Monitor, associate the ECT Booking form to the patient's new Pre-Outpatient Encounter.

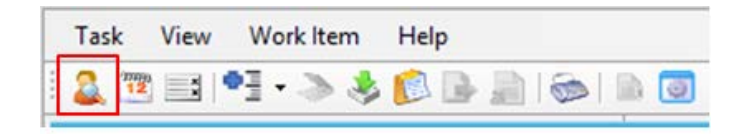

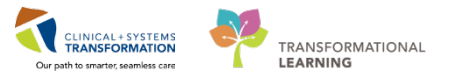

7. Associate the Pre-Anesthetic Consult form to the Anesthesiology Referral Document type.

| Document type:<br>Anesthesiology Referral | <b>•</b> |
|-------------------------------------------|----------|
| Subject:                                  |          |
| Anesthesiology Referral                   |          |

- 8. Use information in the ECT Booking form to populate fields in the Add/Modify Work Item window.
- 9. Choose SN Psychiatry as the specialty if not already selected.
- 10. Choose LGH Surg PAC as the queue routing if needing to process different document types or documents belonging to different patients.

# Perioperative Scheduling Clerk – PAC – Schedule Appointment (for Tertiary and Outpatient only)

- 1. Launch Schapptbook if you have not done so.
- 2. Double-click Bookshelf.

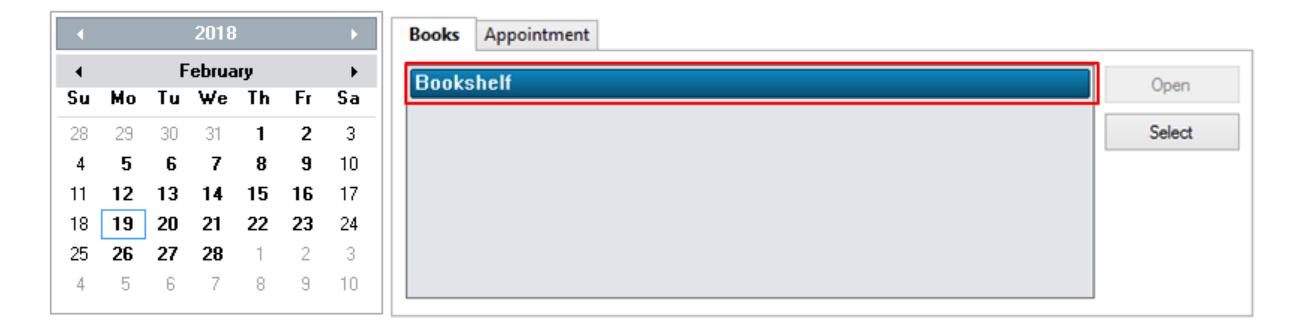

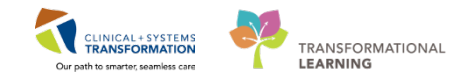

3. Select LGH Department of Perioperative Services.

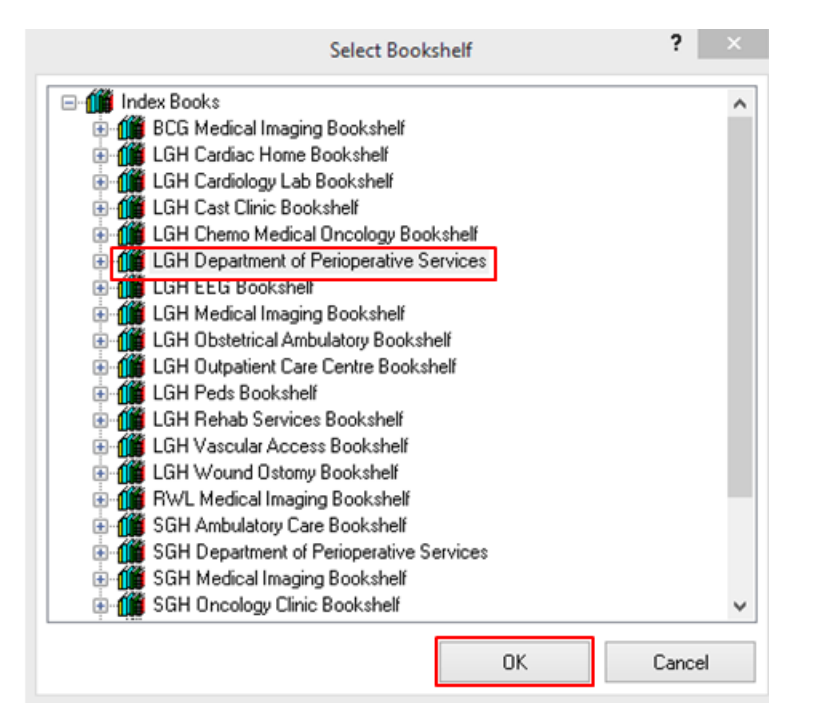

4. Select the LGH PreAnesthesia Clinic book.

| Books     | Appointment                                                       |                                    |
|-----------|-------------------------------------------------------------------|------------------------------------|
| Books     | shelf - LGH Dep                                                   | partment of Perioperative Services |
| LGHMan OR | LGHMTR<br>LGH Labour and De<br>LGH Endoscopy<br>LGH PreAreethesia |                                    |

- 5. Fill in the appointment fields as required.

- 8. Select LGH PreAnesthesia Clinic as Appointment location

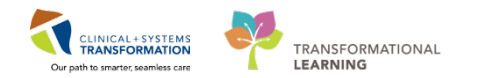

| Books   | Appointment         |   |        |
|---------|---------------------|---|--------|
| *Person | i name:             | ^ | Move 🕨 |
| PATIEN  | NT, NEW             |   | Next   |
| *Appoin | tment type:         |   |        |
| Surgery | PAC Anesthesia Only |   | Clear  |
| *Appoin | tment location:     |   | NKA    |
| LGH Pr  | eAnesthesia Clinic  | ~ |        |
|         | A                   | • |        |

- 9. Move patient appointment to Work in Progress window.
- 10. Double click **PreAnesthesia Clinic Anesthesia Visit** in the Appointment Attributes window under the Orders tab,

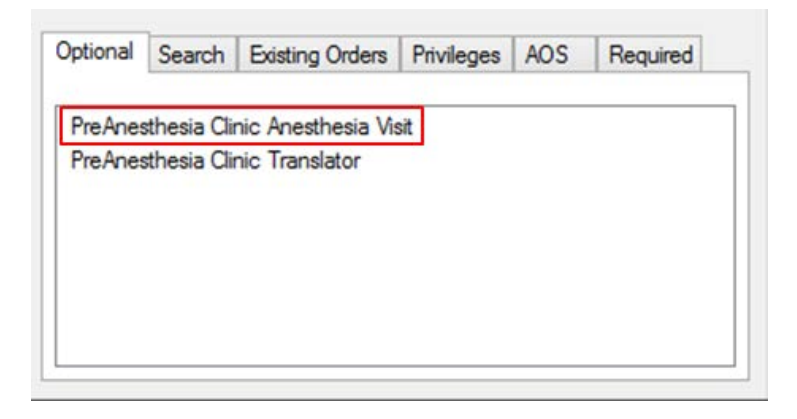

- 11. Select the desired date for the appointment in the provided calendar.
- 12. Drag and drop the open white book labeled as LGH PreAnesthesia Clinic Rooms to an open SN PAC Anesthesia Assessment time slot. Click Confirm to book the appointment to the selected time slot.

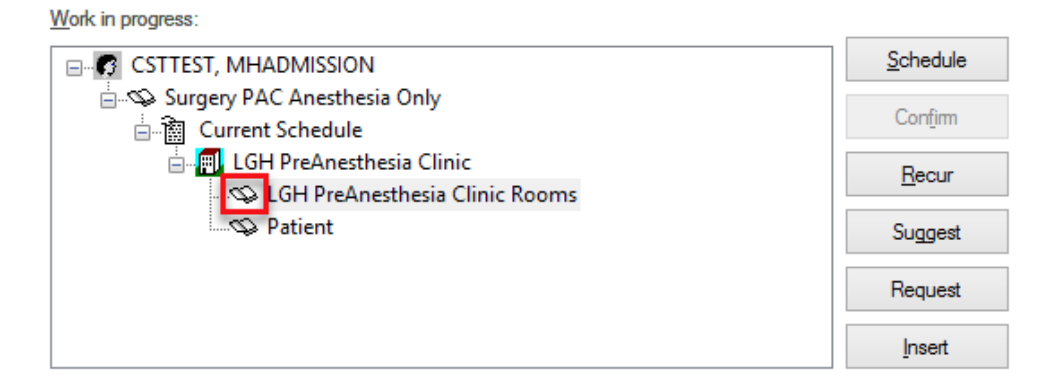

13. Follow your site-specific workflows to inform the patient about the appointment schedule.

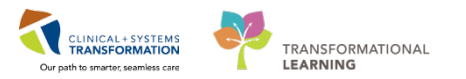

# Perioperative Scheduling Clerk – ECT – Triage ECT Booking Form

- 1. Log into CDI Work Queue Monitor
- 2. Open the LGH SURG All Other Services tab of Work Queue Monitor.

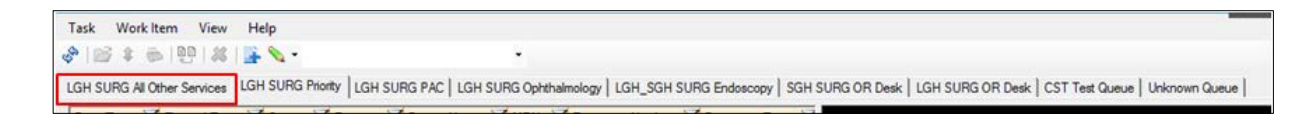

- 3. Double-click the **ECT Booking Form** to open the document in the Add/Modify Work Item window.
- 4. Choose **SN Psychiatry** from the Specialty drop-down menu and click OK.

# Perioperative Scheduling Clerk – ECT – Create New Encounter and Associate Booking Form

- 1. Open the **LGH Surg All Other Services** tab of the Work Queue Monitor, if you have not already done so.
- 2. Filter the Specialty column for **SN Psychiatry.**
- 3. Double-click the **ECT Booking Form** to open it in the Add/Modify Work Item window. Keep this window open to access patient demographics as needed.
- 4. Locate or create the patient encounter.

| Inpatient                                         | Tertiary or Outpatient                                                                                     |  |  |
|---------------------------------------------------|----------------------------------------------------------------------------------------------------|--|--|
| Select the patient's current inpatient encounter. | Create a new encounter using the <b>Pre-Register Patient to</b><br><b>a Bed Conversation</b> in PM Office. |  |  |
|                                                   | • Select LGH Lions Gate Hospital in the Facility Name                                                      |  |  |
|                                                   | • Select <b>Pre-Day Surgery</b> as the Encounter Type                                                      |  |  |
|                                                   | Select Psychiatry as the Medical Service                                                                   |  |  |
|                                                   | • Type <b>ECT</b> as the Reason for Visit                                                                  |  |  |
|                                                   | Select LGH PACU 1 as the Unit/Clinic                                                                       |  |  |

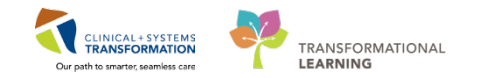

| ALERTS Patient Information                | Encounter Information                       | Insurance | Insurance Summary Add                                 | itional Conta |
|-------------------------------------------|---------------------------------------------|-----------|-------------------------------------------------------|---------------|
| Encounter Type:<br>Pre-Day Surgery        | Medical Service:<br><mark>Psychiatry</mark> | •         | Reason for Visit:<br>ECT                              | Adr           |
| ─ Location<br>Facility:<br>LGH Lions Gate | Building:<br><mark>LGH Lions Gate</mark>    | <b>•</b>  | Unit/Clinic:<br>LGH PACU 1                            | Acc           |
| Admitting Provider:                       | Attending Provider:                         |           | Primary Care Provider (PC<br>ATT, Physician - Primary | P): PCF       |

5. In Work Queue Monitor, associate the ECT Booking form to the patient's new Pre-Day Surgery Encounter.

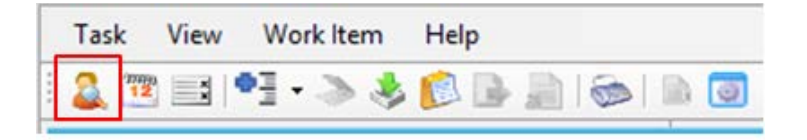

6. Associate the ECT Booking form to the **Surgery Booking Form** Document type.

| Document type:           |   |
|--------------------------|---|
| Surgery Booking Form     | · |
| Subject:                 |   |
| Regional OR Booking Form |   |

- 7. Use information in the ECT Booking form to populate fields in the Add/Modify Work Item window.
- 8. Choose SN Psychiatry as the specialty if not already selected.
- 9. Choose LGH Surg PAC as the queue routing if needing to process different document types or documents belonging to different patients.

## **Perioperative Scheduling Clerk – ECT – Schedule Appointments**

- 1. Launch Schapptbook if you have not done so.
- 2. Double-click **Bookshelf.**

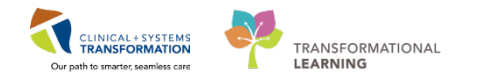

| •  |    |    | 2018  |    |    | •  |
|----|----|----|-------|----|----|----|
| •  |    | F  | ebrua | ry |    | •  |
| Su | Мо | Tu | ₩e    | Th | Fr | Sa |
| 28 | 29 | 30 | 31    | 1  | 2  | 3  |
| 4  | 5  | 6  | 7     | 8  | 9  | 10 |
| 11 | 12 | 13 | 14    | 15 | 16 | 17 |
| 18 | 19 | 20 | 21    | 22 | 23 | 24 |
| 25 | 26 | 27 | 28    | 1  | 2  | 3  |
|    |    |    |       |    |    |    |

- 3. Select LGH Department of Perioperative Services.
- 4. Click OK.

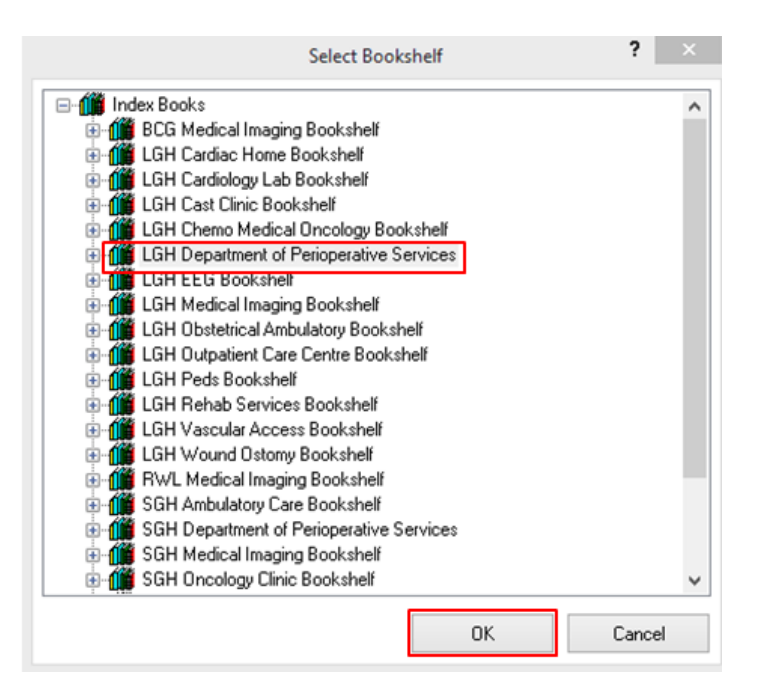

5. Select the LGH Out of OR book.

| Books      | Appointmer                                                         | ıt                                   |
|------------|--------------------------------------------------------------------|--------------------------------------|
| Books      | helf - LGH                                                         | Department of Perioperative Services |
| LGHMain OR | LGH MI R<br>LGH Labor and Deil<br>I GH Findhsconv<br>LGH Out of OR |                                      |

- 6. Fill in the appointment fields as required.
- 7. Select the **Psychiatry Day Surgery Encounter** in the person search window .

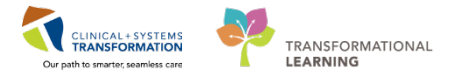

9. Select LGH Out of OR as Appointment location —

| Books    | Appointment                 |           |
|----------|-----------------------------|-----------|
| *Person  | name:                       | Move ▶    |
| patient, | new                         | Negt      |
| *Appoin  | tment type:                 |           |
| Surgery  | Anes Out of OR/Non-Surgical | Qear      |
| *Appoin  | tment location:             | Allergies |
| LGH O    | ut of OR                    | ×         |
|          | <b>F</b> 1                  | ~         |

- 10. Populate the rest of the empty fields using information from the Anesthesiology Consult Request form in Work Queue Monitor.
- 11. Move patient appointment to **Work in Progress** window.
- 12. Search for and then double-click **Electroconvulsive Therapy** in the Orders tab of the Appointment Attributes window.
- 13. Click **OK**.

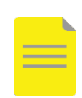

**NOTE**: For outpatients, the first appointment will be associated with an existing encounter (created in the steps above). The remaining five encounters will be created once scheduling recurring encounters is complete in steps 11-14 for outpatient only below.

¥ | .

#### For Inpatient Only:

14. Click Scheduling Appointment Book Scheduling Appointment Book in the Toolbar.

| PowerChart Organizer for TestUser, ClerkAdvanced-Scheduling                                                          |                                      |
|----------------------------------------------------------------------------------------------------|--------------------------------------|
| Task Edit View Patient Chart Links Navigation Help                                                                   |                                      |
| 🗄 🎬 Ambulatory Organizer 🖃 Message Centre 🎬 CareCompass 🚨 Multi-Patient Task List 👫 LearningLIVE 🖕 🗟 CareConnect 🔇 P | HSA PACS 💐 VCH and PHC PACS 💐 MU     |
| 🗐 Exit 🎬 AdHoc 🔒 PM Conversation 👻 🛂 Communicate 👻 🕂 Add 👻 🍙 Discern Reporting Portal 📳 Documents 🗒 Scheduling A     | Appointment Book 🛛 Patient Locator 🝦 |
| 🛱 Patient Health Education Materials 🙀 SHOP Guidelines and DSTs 🙀 UpToDate 🚊                                         |                                      |
|                                                                                                    | Scheduling Appointment Book          |
| Ambulatory Organizer                                                                                                 |                                      |
| A                                                                                                    |                                      |
| Ambulatory Organizer                                                                                                 |                                      |

- 15. Click **Recur** to book multiple appointments.
- 16. Organize the appointment recurrence pattern in the Recurring Frequencies window.

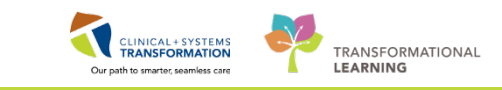

| Surgery Anes Out of                | Surgery Anes Out of OR/Non-Surgical - Recurring Frequencies |  |  |  |  |
|------------------------------------|-------------------------------------------------------------|--|--|--|--|
| Time Pattem                        | hour(s) Begin time: 0000                                    |  |  |  |  |
| Recurrence Pattern                 |                                                             |  |  |  |  |
| 🔘 Daily                            | Every 1 week(s)                                             |  |  |  |  |
| Weekly                             | Sunday Monday Tuesday Wednesday                             |  |  |  |  |
| Monthly                            | Thursday 🗹 Friday 🔲 Saturday                                |  |  |  |  |
| ⊚ Yearty                           | All days Weekdays                                           |  |  |  |  |
| Range Of Recurrence<br>Start date: | Ce<br>15-Mar-2018                                           |  |  |  |  |

- 17. Drag and drop each open white book labeled LGH Out of OR Rooms to an open time slot in the LGHOO ANES ECT column.
- 18. Click **Confirm** to book the appointment(s).

| Work in progress:                                              |   |                  |
|----------------------------------------------------------------|---|------------------|
| CSTTEST, MHADMISSION                                           | * | <u>S</u> chedule |
| E S Recurring sequence                                         |   | C                |
| Surgery Anes Out of OR/Non-Surgical (Monday, 12-Mar-2018)      |   | Contim           |
| 🖨 🛅 Current Schedule                                           | = | Recur            |
| 🚊 🛄 LGH Out of OR                                              |   |                  |
| LGH Out of OR Rooms                                            | - | Suggest          |
| Patient                                                        |   |                  |
| 🛓 🖘 Surgery Anes Out of OR/Non-Surgical (Wednesday, 14-Mar-201 |   | Request          |
| 🗈 🥸 Surgery Anes Out of OR/Non-Surgical (Friday, 16-Mar-2018)  | Ŧ |                  |
| ۲                                                              |   | Insert           |

19. Follow your site-specific workflows to inform the staff and/or patient about the appointment schedule.

### For Outpatient Only:

- 20. Drag and drop each open white book labeled **LGH Out of OR Rooms** to an open time slot in the **LGHOO ANES ECT** column. Click Confirm to book the appointment.
- 21. Repeat steps 1-7 above. In the person search window, **DO NOT** choose an encounter.

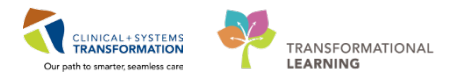

You will associate a new encounter for each appointment in the upcoming steps.

22. Click **Recur** to book multiple appointments.

Organize the appointment recurrence pattern in the Recurring Frequencies window for the remaining appointments.

| Surgery Anes Out of OR/Non-Surgical - Recurring Frequencies |                                                                             |  |  |  |  |
|-------------------------------------------------------------|-----------------------------------------------------------------------------|--|--|--|--|
| Time Pattem                                                 | hour(s) Begin time: 0000       O Instances:      End time: 2355             |  |  |  |  |
| - Recurrence Pattern                                        |                                                                             |  |  |  |  |
| 🔘 Daily                                                     | Every 1 week(s)                                                             |  |  |  |  |
| Weekly                                                      | 🖸 Sunday 🕼 Monday 📄 Tuesday 🐼 Wednesday                                     |  |  |  |  |
| Monthly                                                     | 🔲 Thursday 🔍 Friday 🔲 Saturday                                              |  |  |  |  |
| ⊚ Yearly                                                    | All days Weekdays                                                           |  |  |  |  |
| Range Of Recurrence<br>Start date:                          | ce<br>15-Mar-2018 ● End after: 6 ● instances<br>● End date: 17-Mar-2018 ● ▼ |  |  |  |  |

23. Drag and drop each open white book labeled **LGH Out of OR Rooms** to an open time slot in the **LGHOO ANES – ECT** column. Click **Confirm** to book the appointment(s).

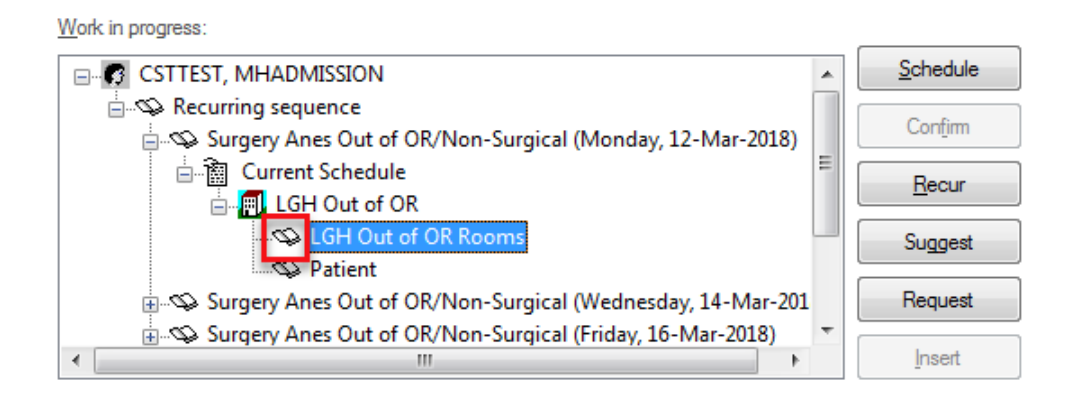

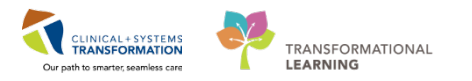

24. Select **Add Enc** In the Encounter Selection window. Verify details and confirm encounter for each of the remaining ECT appointments.

| ~ | et i e                 |                    | DEMO       |                 | TDV             |              | М                  | RN: 700008846          | DOB: 11-M                | ay-1957 |
|---|------------------------|--------------------|------------|-----------------|-----------------|--------------|--------------------|------------------------|--------------------------|---------|
|   |                        | Animing            | , DEMC     | FUTCHIA         | INI             |              | Ag                 | je: 60 Years           | Sex: Femal               | e       |
| A | RNING,                 | DEMOPS Su          | mmary Ger  | neral Resource  | /iew Guidelines | Notification | Conversation Su    | mmaries Itineraries    | Locks Eligibility Bo     | oking N |
| S | urring se<br>Surgery / | quence<br>Anes Our | STLEA      | RNING. D        | EMOPSYC         |              | / M                | ed Rec Nbr: 7000       | 08846                    |         |
|   | 🗑 Enco                 | unter Selection    |            |                 |                 |              |                    |                        |                          | ?       |
|   | Number                 | Enc Type           | Disch Date | Admit Type      | Facility        | Nurse Unit   | Encounter Prsnl    | Provider Name          | Reg Date                 |         |
| L | 6498                   | Inpatient          |            | Urgent/Emergent | LGH HOpe Centre | LGH MIU      | Attending Provider | TestED, Emergency-Phys | ician1, MD 12-Dec-2017 - | 11:05   |
|   | 8007                   | Pre-Day Surgery    | /          |                 | LGH Lions Gate  | LGH PACU 1   |                    |                        |                          |         |
|   | 8006                   | Pre-Outpatient     |            |                 | LGH PAC         | LGH PAC      |                    |                        |                          |         |
|   |                        |                    |            |                 |                 |              |                    |                        |                          |         |
|   |                        |                    |            |                 |                 |              |                    |                        |                          |         |
|   |                        |                    |            |                 |                 |              |                    |                        |                          |         |
|   |                        |                    |            |                 |                 |              |                    |                        |                          |         |
|   |                        |                    |            |                 |                 |              |                    |                        |                          |         |
|   |                        |                    |            |                 |                 |              |                    |                        |                          |         |
|   |                        |                    |            |                 |                 |              |                    |                        |                          |         |
|   |                        |                    |            |                 |                 |              |                    |                        |                          |         |
|   |                        |                    |            |                 |                 |              |                    |                        |                          |         |
|   |                        |                    |            |                 |                 |              |                    |                        |                          |         |
|   |                        |                    |            |                 |                 |              |                    |                        |                          |         |
|   |                        |                    |            |                 |                 |              |                    |                        |                          |         |
|   |                        |                    |            |                 |                 |              |                    |                        |                          |         |
|   |                        |                    |            |                 |                 |              |                    |                        |                          |         |
|   |                        |                    |            |                 |                 |              |                    |                        |                          |         |
|   |                        |                    |            |                 |                 |              |                    |                        |                          |         |
|   |                        |                    |            |                 |                 |              |                    |                        |                          |         |
|   |                        |                    |            |                 |                 |              |                    |                        |                          |         |
|   | 4                      |                    |            |                 |                 |              |                    |                        |                          |         |
| ľ |                        |                    |            | 1               |                 |              |                    |                        |                          |         |
| 1 | M                      | odify              | Add Enc    |                 |                 |              |                    |                        | ОК                       | Cancel  |

25. Follow your site-specific workflows to inform the staff and/or patient about the appointment schedule.

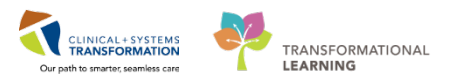

# Central Registration Clerk – Register Patient for PAC Appointment (for Outpatients only)

1. On patient arrival, navigate to the Worklist tab of PM Office. Search for the patient in **Today's Expected Arrivals.** 

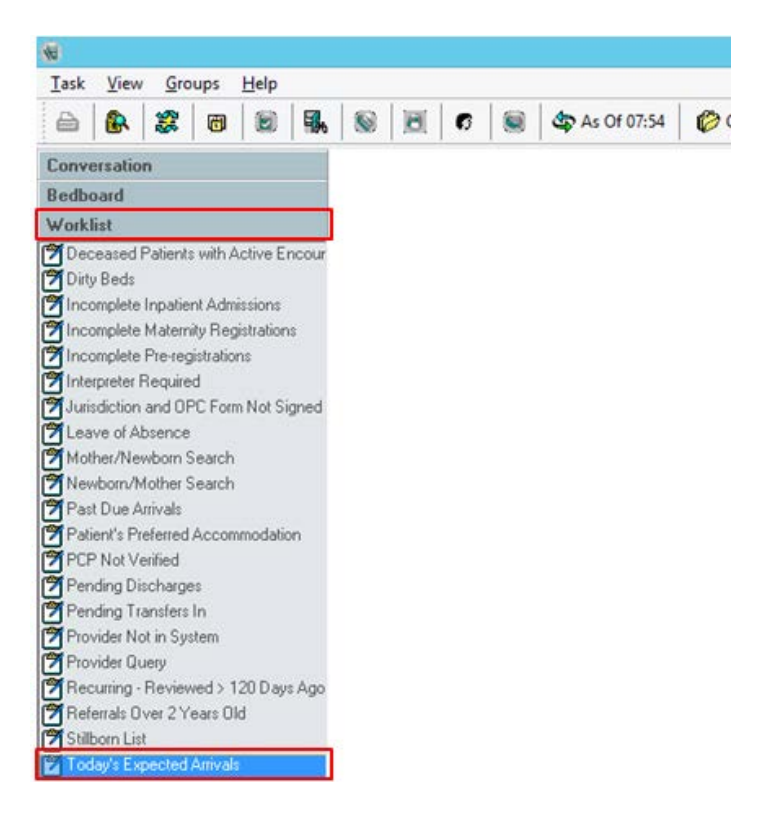

- 2. Select your site's **Pre-anesthetic Clinic** as the location, in the Filters window.
- 3. Click Copy to select it as the location.

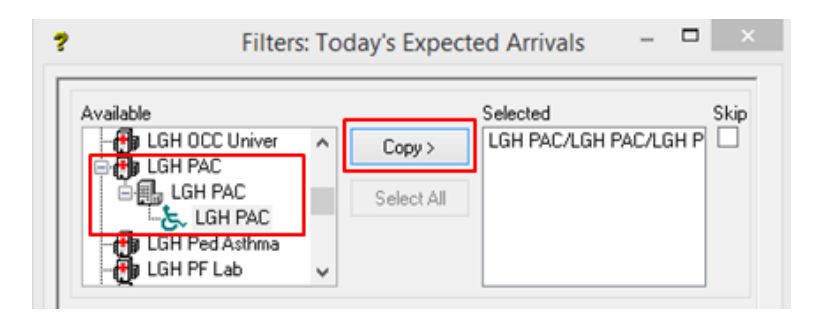

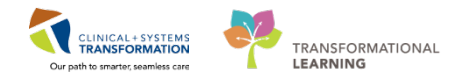

4. Find the patient from the worklist. Right-click on the patient and select Register Outpatient.

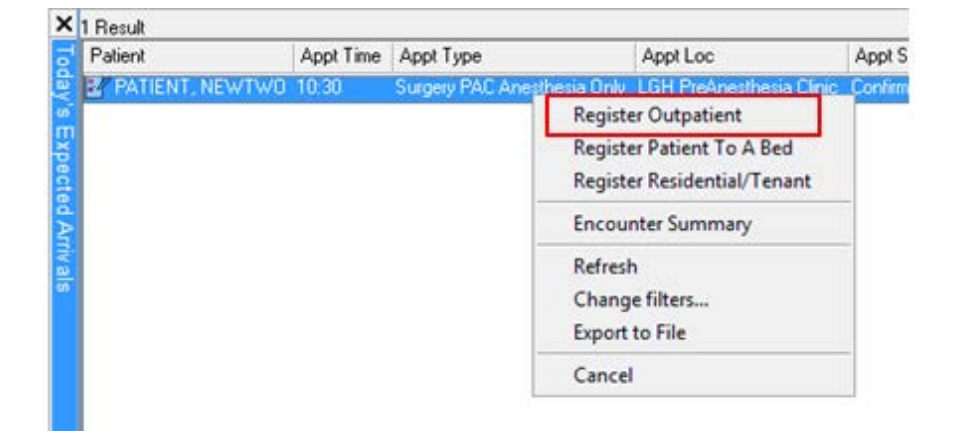

- 5. Fill out the fields as appropriate in the Register Outpatient window.
- 6. Confirm the Encounter Type is **Outpatient.**
- 7. Confirm the Medical Service is Anesthesiology.

| <b>2</b>                            | Regist                             | er Outpatient                | - 🗆 🗙            |
|-------------------------------------|------------------------------------|------------------------------|------------------|
| <u>ब</u>                            |                                    |                              |                  |
| Medical Record Number:<br>700021270 | Encounter Number:<br>7000000202027 | Last Name:<br>PATIENT        | First Name: A    |
| Middle Name:                        | Preferred Name:                    | Previous Last Name:          | Maiden Name:     |
| Date of Birth:                      | Age:                               | Gender                       | BC PHN:          |
| 51+ep-1939                          | 191                                | Undifferentiated             | 3876286883       |
| ALERTS Patient Information          | Encounter Information Ins          | urance Insurance Summary Add | itional Contacts |
| Encounter Type:                     | Medical Service:                   | Reason for Visit             | Referral Source: |
| Outpatient                          | Anesthesiology                     | PAC                          | ~                |

- 8. Print out armband and labels. Ask patient to verify that information is correct.
- 9. Direct patient to PAC.

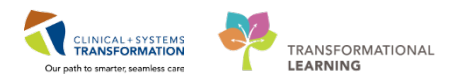

# Registration Clerk – Register Patient for ECT Appointment (for Outpatient and Tertiary patients)

1. On patient arrival, launch PM Office. Select the Worklist tab and double-click on **Today's Expected Arrivals.** 

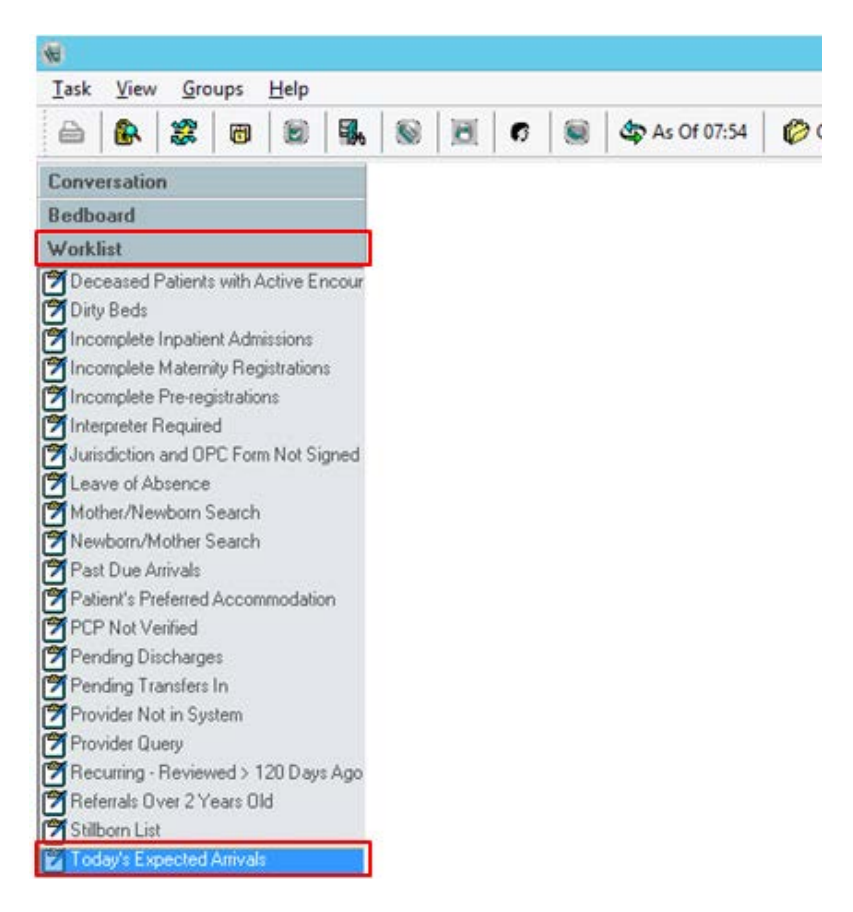

- 2. Find your site's **Post-Anesthetic Care Unit (PACU)** in the Filters window.
- 3. Click **Copy** to select it as the location.

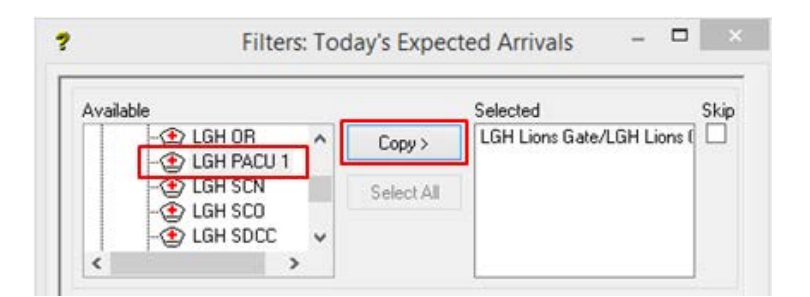

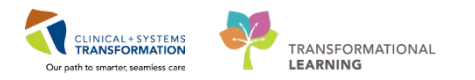

4. Find the patient from the list, in the **Today's Expected Arrivals** window. Right-click on the patient and select **Register Patient to a Bed.** 

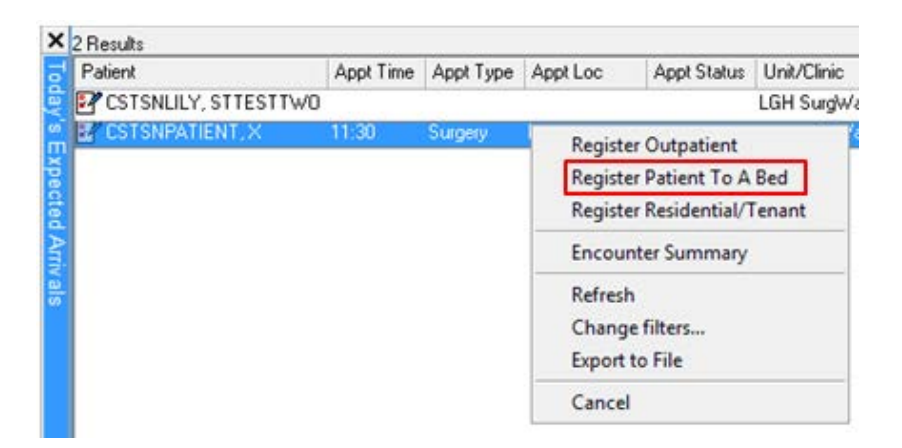

- 5. Fill out the fields as appropriate in the Register Patient to a Bed window.
- 6. Confirm the Encounter Type is Day Surgery.

| 0                                  | Register                          | Patient To A Bed          | - 0                                | × |
|------------------------------------|-----------------------------------|---------------------------|------------------------------------|---|
| 4                                  |                                   |                           |                                    |   |
| Medical Record Number<br>700021270 | Encounter Number<br>7000000202031 | Last Name<br>PATIENT      | Fait Name<br>NEW/TW0               | î |
| Midde Name                         | Preferred Name                    | Previous Last Name        | Maiden Name                        |   |
| Date of Birth                      | Bith Time:                        |                           | Gender                             |   |
| ALERTS Patient Inform              | ation Encounter Information Inc   | surance Insurance Summary | Additional Contacts   Waltist Info |   |
| Encounter Type:<br>Day Surgery     | Medical Service.                  | Reason for Visit          | Admit Category                     |   |
| Admit Science                      | Arrival by Arriby dancer          | Science of ID             | Transformed Errory                 |   |

- 7. Print out armband and labels. Ask the patient to verify that information is correct.
- 8. Direct patient to PACU.

# Mental Health Nurse – Pre-ECT Process and Documentation (for Inpatient and Tertiary Patients only)

1. Review patient orders in CareCompass.

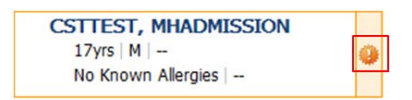

2. Coordinate with the Unit Clerk to ensure that the **Schedule Electroconvulsive Therapy** task is completed.

This can be found in the Scheduled/Unscheduled tab of the CareCompass task list.

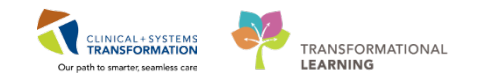

| Int | Interdisciplinary                                                                                                    |  |  |  |  |  |
|-----|----------------------------------------------------------------------------------------------------|--|--|--|--|--|
| U   | Update Encounter Isolation Information                                                                                                    |  |  |  |  |  |
|     | Update Encounter Isolation Information                                                                                                    |  |  |  |  |  |
|     | Electroconvulsive Therapy (ECT) Schedule Electroconvulsive Therapy 22-Feb-2018 09:18 PST, Schedule three times a week, 6 treatments total |  |  |  |  |  |

- 3. Follow medication orders as reviewed.
- 4. Hold morning medications as necessary.

Reschedule or document them as **Not Given** with reason **Held for Procedure** in the MAR or Medication Administration Wizard

- 5. Hold all Benzodiazepines and Anticonvulsants pre-ECT as necessary
- 6. Navigate to the Orders Page and locate the View section.
- 7. Initiate the Pre-Procedure phase for the corresponding session of the ECT PowerPlan.

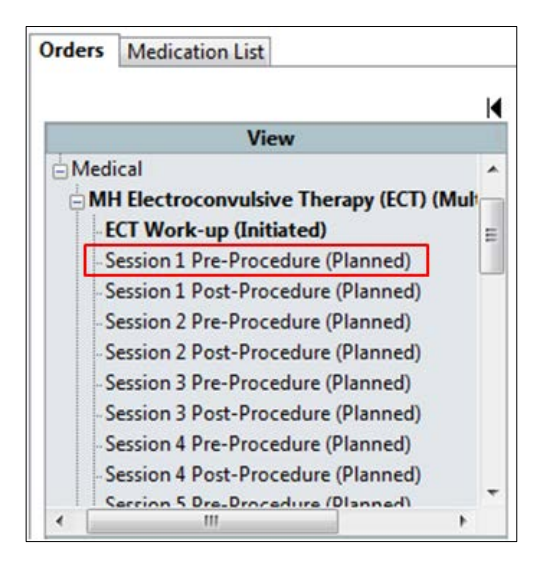

- 8. Review the orders for the initiated phase.
- 9. Ensure the patient remains NPO for Procedure.

| ⊿ Diet/ | Nutrition         |                                                                                                    |
|---------|-------------------|----------------------------------------------------------------------------------------------------|
|         | NPO for Procedure | For AM ECT, NPO after midnight o                                                                                                    |
| ⊿ Med   | ications          | NPO for Procedure                                                                                                    |
|         | 7 ranitidine      | Details:                                                                                                    |
|         | 岔 acetaminophen   | breakfast (no dairy, fat or citrus juice) at 0700h and NPO thereafter, may have up to 500 ml<br>(two plasses) clear fluids prior to 1000h to prevent debydraition |
|         | 📝 ibuprofen       | ↓ 400 mg, PO, pre-proceaure, arug to                                                                                                    |

- 10. Give pre-procedure meds as necessary.
- 11. Navigate to the Interactive View and I&O page.

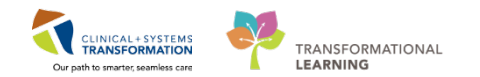

- 12. Click the Electroconvulsive Therapy Band.
- 13. Click the **Preprocedure Checklist ECT** section.
- 14. Complete the **Preprocedure Checklist ECT** flowsheet.

| < 🔹 🔹 👘 Interactive View and    | &0                           |                   |            |              |             |
|---------------------------------|------------------------------|-------------------|------------|--------------|-------------|
| ⊷ 🖃 🕮 🖓 🖊 🚫 🕲 📗 🗎 🎘 🛪           |                              |                   |            |              |             |
| MH Adult Quick View             | Thursday, 22-Fe              | bruary-2018 13:00 | PST - Sun  | day, 25-Febr | uary-2018 1 |
| MH Adult Systems Assessment     |                              |                   |            |              |             |
| MH Pediatric Quick View         | Find Item V Critic           | al 🗌 High 🗌 L     | ow 4       | bnormal      | Unauth      |
| MH Pediatric Systems Assessment |                              |                   |            |              |             |
| MH Evaluation Tools             |                              | 24                | I-Feb-2018 | 23-Feb-2018  | 22-Feb-2018 |
| Kestraint and Seclusion         | ▶ 🛋                          |                   | 13:00 -    | 13:00 -      | 13:00 -     |
| Electroconvulsive Therapy       | A Preprocedure Checklist FCT |                   | 12:59 PST  | 12:59 PST    | 12:59.051   |
| Pre-ECT Workup                  | Last Fluid Intake            |                   |            | 23-Feb-20    |             |
| Preprocedure Checklist ECT      | Last Fluid Intake Amount     | mL                |            | 500          |             |
| VITAL SIGNS                     | Last Food Intake             |                   |            |              |             |
| Glucose Blood Point of Care     | Last Intake Type             |                   |            |              |             |
| ECT Treatment Record            | Last Void                    |                   |            |              |             |

15. Select the appropriate PM Conversation in the Organizer toolbar to indicate that patient is about to leave the unit.

This step can be completed by a Unit Clerk.

| P                                                                  | PowerChart Organizer for TestUser, Nurse-MH                                                         |
|--------------------------------------------------------------------|----------------------------------------------------------------------------------------------------|
| Task Edit View Patient Chart Links Navigation Help                 |                                                                                                    |
| 🗄 🌃 CareCompass 🎬 Safety and Attendance 🎬 Clinical Leader Organize | r 🎍 Patient List 🛛 Perioperative Tracking 🎬 Therapeutic Note 🥅 Schedule 😂 Staff Assignment 👫 Learni |
| CareConnect 😋 PHSA PACS 😋 VCH and PHC PACS 🧟 MUSE 🔕                | FormFast WFI 🝦 🗄 😋 Patient Health Education Materials 😋 SHOP Guidelines and DSTs 😋 UpToDate 🖕       |
| 🔄 🙀 Exit 🎬 AdHoc 💵 Medication Administration 🍰 PM Conversation     | 🔹 📄 Medical Record Request 💠 Add 🍷 📻 Documents 🝙 Discern Reporting Portal 🛛 Patient Locator 🖕       |

| Inpatient                                                                                                    | Tertiary                                                                                                    |  |  |  |  |  |  |  |
|----------------------------------------------------------------------------------------------------|----------------------------------------------------------------------------------------------------|--|--|--|--|--|--|--|
| Initiate a <b>Pending Facility Transfer</b> in PM<br>Conversation. Populate the fields as<br>appropriate.                                                                                                    | Select <b>Leave of Absence</b> in PM<br>Conversation. Populate the fields as<br>appropriate.                                                                                                    |  |  |  |  |  |  |  |
| Pending Facility Transfer     C       Pending Transfer Location Information     Pending Unit/Clinic:       Facility:     Building:     Pending Unit/Clinic:       LGH Lions Gate Hospital     V     LGH Lions Gate       Bed Availability     Pending V     V       Accommodation:     Accommodation Reason:     V | Leave of Absence     -     -       Building     Unit/Clinic:     Room:       LGH HOpe Centre     LGH MIU     MIUL       Bed:     Accommodation:       04     Ward       Leave Information       Leave Date:     Leave Time:       24Feb-2018     V |  |  |  |  |  |  |  |
| <b>Upon Return of Patient</b><br>Select Facility Transfer in PM                                                                                                    | Contact the Unit Clerk or Central<br>Registration Clerk to register the patient<br>for ECT. You may need to print the                                                                                                    |  |  |  |  |  |  |  |

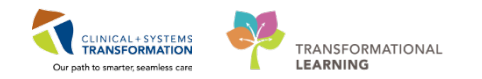

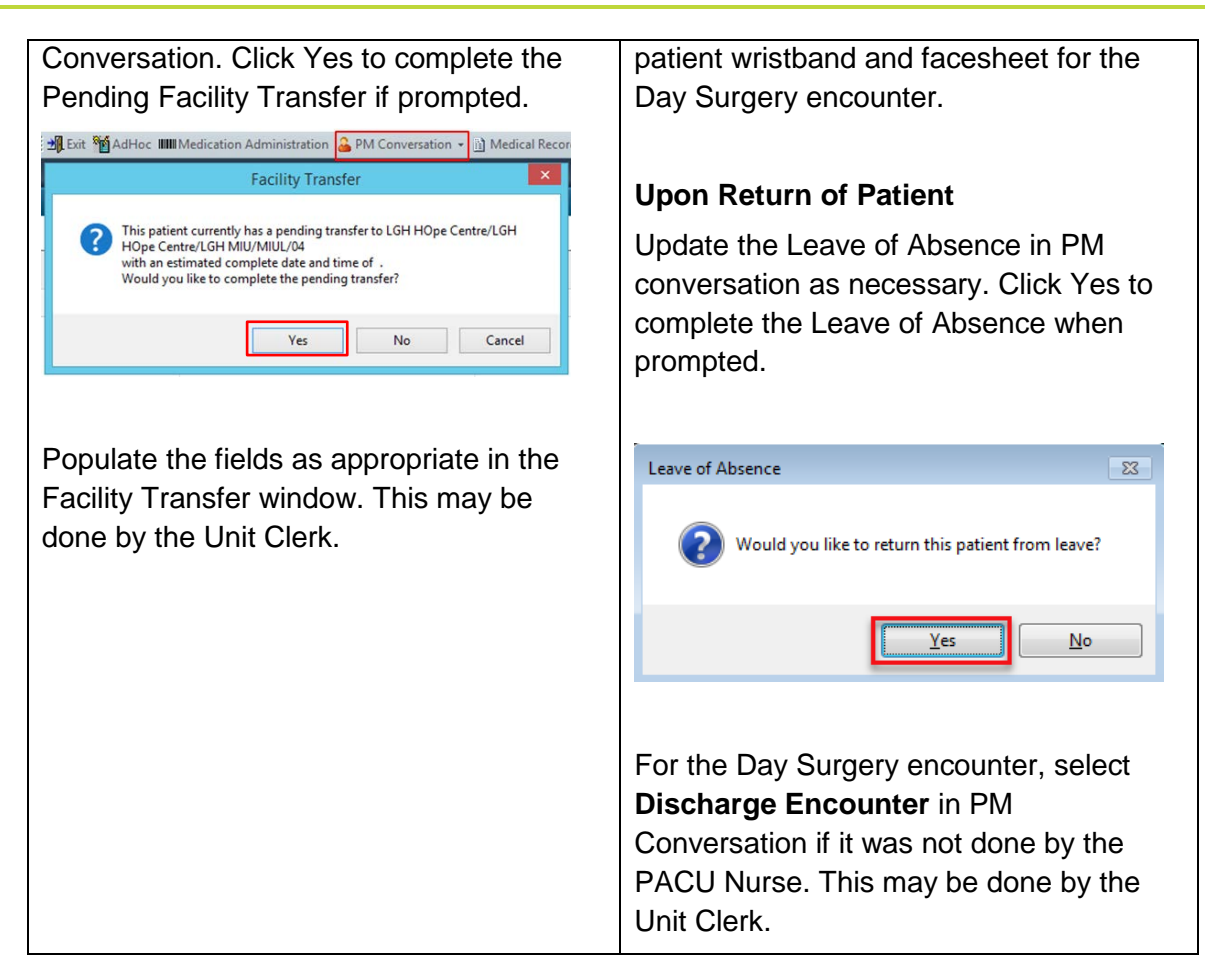

## PACU Nurse and/or ECT Nurse – PreOp Care

### For ECT Nurse Only

1. Launch Position Picker and select the MH Nurse position, if applicable.

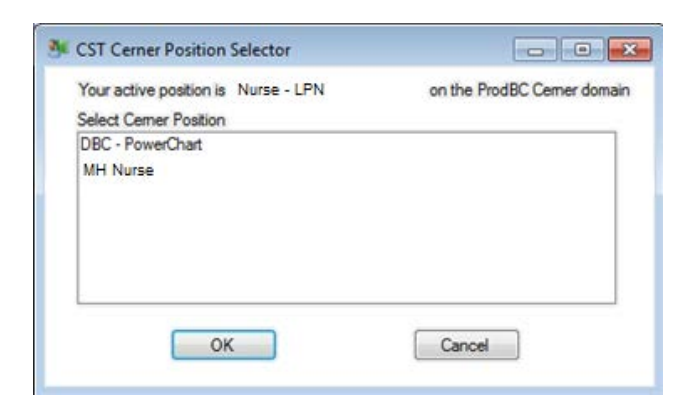

#### For PACU Nurse and ECT Nurse

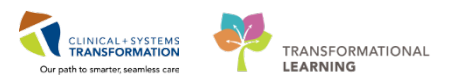

### 2. Launch PowerChart.

| ECT Nurse                                                        | PACU Nurse                       |
|------------------------------------------------------------------|----------------------------------|
| Land on CareCompass.                                             | Land on Perioperative Tracking.  |
| Click on <b>Perioperative Tracking</b> in the Organizer toolbar. | Click on the <b>LGH ECT</b> tab. |

## Perioperative Tracking in the Organizer toolbar (for ECT Nurse):

| P                                                                                    | PowerChart Organizer for TestUser, Nurse-MH                                            |
|--------------------------------------------------------------------------------------|----------------------------------------------------------------------------------------|
| <u>Iask Edit View Patient Chart Links Navigation Help</u>                            |                                                                                        |
| 🗄 🎬 CareCompass 🎬 Safety and Attendance 📲 Clinical Leader Organizer   🎍 Patient List | Perioperative Tracking 🎬 Therapeutic Note 🎆 Schedule 😂 Staff Assignment 🎬 LearningLIVE |
| CareConnect 😋 PHSA PACS 🧟 VCH and PHC PACS 🗟 MUSE 🛱 FormFast WFI                     | 😧 Patient Health Education Materials 🔞 SHOP Guidelines and DSTs 🔇 UpToDate 💡           |
| 🗄 💐 Exit 🦉 AdHoc 💵 Medication Administration 🍰 PM Conversation 👻 🗈 Medical Red       | cord Request 💠 Add 🔹 🗐 Documents 📾 Discern Reporting Portal 🦁 Patient Locator 🖕        |

### Perioperative Tracking View (for PACU nurse):

| Perioperative Tracking                       |                            |                                                                               |                                                        |                                             |                                         | 🗇 Full screen 🛛 👼 Print 🛛 Ə 0 minutes ago                                 |
|----------------------------------------------|----------------------------|-------------------------------------------------------------------------------|--------------------------------------------------------|---------------------------------------------|-----------------------------------------|---------------------------------------------------------------------------|
| LGH Endo PreOp LGH Endo<br>LGH PAC LGH PreOp | lo PostOp LGH Endo Incompl | ete   LGH MTR IntraOp   SGH PreOp   S<br>E   LGH Phase II   LGH Emergency Lis | GH Intraop SGH Phase I SGH P<br>st LGH OB View LGH ECT | hase II SGH Emergency L<br>LGH Pref Card LG | List SGH OB View<br>H Case Communicatio | SGH Pref Card SGH Case Communication<br>DI LGH ASC PreOp LGH ASC Phase II |
| Filter: LGH ECT Today                        | 🔹   📴 🔞   🚘 🔶 🛃   Tot      | al Cases: 1 Patient: CSTTEST, MHADMISSIO                                      | •                                                      |                                             |                                         |                                                                           |
| Add Priority Ck St                           | tart Sched. Duratio        | n Iso Patient                                                                 | Age / Sex Anesthesiologist                             | PreOp Nurse                                 | Surgeon                                 | Procedure                                                                 |
| LGHOO Anes -                                 | ECT (1 case)               |                                                                               |                                                        |                                             |                                         |                                                                           |
| •                                            | 26-Feb-2018 20<br>08:00:00 | CSTTEST, MHADMISSION                                                          | 17 years /<br>Undifferen<br>tiated                     |                                             | TestUser, P                             |                                                                           |

### 3. Check-In patient.

| PACU Nurse                                                              | ECT Nurse                                                                                                    |
|-------------------------------------------------------------------------|----------------------------------------------------------------------------------------------------|
| Navigate to the <b>Perioperative Doc</b> section in the patient chart.  | Click the <b>Surgical Case Check-In</b> button to check the patient in.                                                                                                    |
| The Check-In window will pop up and prompt you to check the patient in. | Perioperative Tracking           LGH ECT           Filter:         LGH ECT Today         Image: Colspan="2">Colspan="2">Colspan="2">Colspan="2">Colspan="2">Colspan="2">Colspan="2">Colspan="2">Colspan="2">Colspan="2">Colspan="2">Colspan="2">Colspan="2"Colspan="2"Colspa |

### 4. Transfer the patient into PACU by selecting the appropriate PM Conversation.

| Inpatient                                           | Tertiary and Outpatient                      |
|-----------------------------------------------------|----------------------------------------------|
| Select <b>Facility Transfer</b> in PM Conversation. | Open the patient chart by clicking the blue  |
| Click Yes to complete the Pending Facility          | arrow. Select <b>Bed Transfer</b> in PM      |
| Transfer if initiated by inpatient staff.           | Conversation. Transfer the patient from PACU |

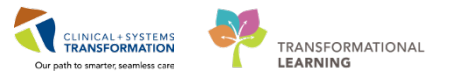

| ansfer the                   | patient          | a desigr | ated pre-ECT                | Wait to a d           | designa                       | ated p              | re-ECT       | treatmen   | t bed. |       |
|------------------------------|------------------|----------|-----------------------------|-----------------------|-------------------------------|---------------------|--------------|------------|--------|-------|
|                              | <del>.</del>     |          |                             |                       |                               |                     |              |            |        |       |
|                              | Accountopation   | Facility | Accommodation measure       |                       |                               |                     |              |            |        |       |
| - New Encounter Information  |                  |          |                             |                       | -                             |                     | Bed          | Transfer   |        | - 🗆 🗙 |
| Encounter Type:              | Medical Service: |          |                             |                       | Encounter Type:               | Medical Service:    |              |            |        |       |
| Pre-Day Surgery V            | Psychiatry       | ~        |                             |                       | Day Surgery v                 | Psychiatry          |              |            |        |       |
| - New Location Information - |                  |          |                             |                       | New Location Data             |                     |              |            |        |       |
| Facility                     | Building         |          | Unit/Clinic:                | Accommodation Reason: | Building                      | Uni/Cinc            |              | Room       | Bed    |       |
| LGH Lions Gate Hos v         | LGH Lions Gate   | ¥        | LGH PACU 1                  | v v                   | LOH LIGHE Gate                | CON PACO I          | BedA         | valabilty  | •      |       |
| Transfer Information         |                  |          |                             |                       | Accommodation                 | Accommodation Reaso | orc.         |            |        |       |
| Transfer Date:               | Transfer Time    |          | Eacility Transfer Liner Nat | -                     | Course Disability Information |                     |              |            |        |       |
| 26-Feb-2018                  | 00.00            |          | TestUser, Nurse-MH          |                       | Attending Provider            | Admitting Provider  |              |            |        |       |
|                              |                  | -        |                             |                       | Plaves, Jane, MD              |                     | ٩            |            |        |       |
|                              |                  |          |                             |                       | Transfer Information          |                     |              |            |        |       |
|                              |                  |          |                             |                       | Transfer Date:                | Transfer Time:      | Bed Transfer | User Name: |        |       |
|                              |                  |          |                             |                       |                               |                     | TestCD, No   | are        |        |       |
|                              |                  |          |                             |                       | ,                             |                     |              |            |        |       |

### For Outpatient Only

- 5. Navigate to the Interactive View and I&O page.
- 6. Click the **Electroconvulsive Therapy** band.
- 7. Click the **PreProcedure Checklist ECT** section.
- 8. Complete the **PreProcedure Checklist ECT** flowsheet.

| MH Pediatric Systems Assessment |                                       |    |             |             |             |
|---------------------------------|---------------------------------------|----|-------------|-------------|-------------|
| MH Evaluation Tools             | 1 1 1 1 1 1 1 1 1 1 1 1 1 1 1 1 1 1 1 |    | 23-Feb-2018 | 22-Feb-2018 | 21-Feb-2018 |
| Kestraint and Seclusion         | ■ 🔍 🗹                                 |    | 11:00 -     | 11:00 -     | 11:00 -     |
| Clectroconvulsive Therapy       | ⊿ Preprocedure Checklist ECT          | i. | 10.54 551   | 107.59 PSI  | 10/39 P31   |
| Pre-ECT Workup                  | Last Fluid Intake                     |    |             |             |             |
| Preprocedure Checklist ECT      | Last Fluid Intake Amount              | mL |             |             |             |
| VITAL SIGNS                     | Last Food Intake                      |    |             |             |             |
| Glucose Blood Point of Care     | Last Intake Type                      |    |             |             |             |
| ECT Treatment Record            | Last Void                             |    |             |             |             |
| ECT Anesthesia Medication       | ⊿ Patient Safety                      |    |             |             |             |
| PAIN ASSESSMENT                 | Allergy Visual Cue Present            |    |             |             |             |
| Sedation Scales                 | Patient ID Band on and Verified       |    |             |             |             |
| Transfer/Transport              | Restraints Required                   |    |             |             |             |
| Clinical Outcome Monitoring     | ⊿ Consents                            |    |             |             |             |
| Post-Course Summary             | Procedure Consent Complete            |    |             |             |             |

9. Complete the **VITAL SIGNS** section of the Periop Quick View band in the Interactive View and I&O page.

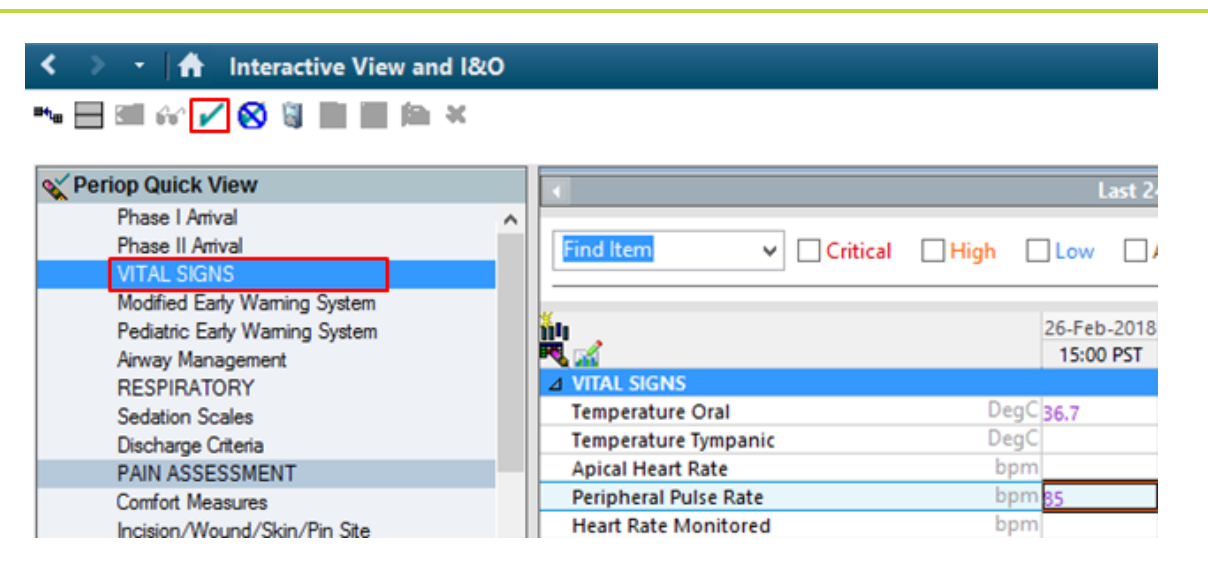

CLINICAL+SYSTEMS

TRANSFORMATIONAL

LEARNING

10. Select **Bed Transfer** in PM Conversation in the Toolbar to update patient location to the ECT treatment area.

| 9                                       |          | Bed Transf       | er |                  | - |
|-----------------------------------------|----------|------------------|----|------------------|---|
| New Encounter Inform<br>Encounter Type: | nation — | Medical Service: |    |                  |   |
| New Location Data -                     |          | Line Clinice     |    |                  | _ |
| LGH Lions Gate                          | ~        | LGH PACU 1       | ~  | Bed Availability | 1 |
| Room:                                   |          | Bed:             |    | Accommodation:   |   |
| 100                                     | ~        |                  | ~  |                  |   |

## PACU Nurse – PostOp Care

- 1. Locate patient in the LGH ECT tab and access the chart.
- 2. Receive verbal handoff from the Anesthesiologist and/or review the **Intraop Summary** tab in the Perioperative Summary page of patient's chart.

| $< > +  \uparrow $ | Perio | perative Summary | 6 |             |   |              |   |              |   |           |   |
|--------------------|-------|------------------|---|-------------|---|--------------|---|--------------|---|-----------|---|
|                    |       | •   100% •   🛑   |   | Gi a        |   |              |   |              |   |           |   |
| Preop Summary      | X     | Intraop Summ     | X | Postop Summ | X | Quick Orders | × | Handoff Tool | X | Discharge | X |

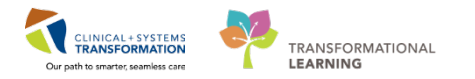

3. Select **Bed Transfer** in PM Conversation in the toolbar to update patient location to the recovery area.

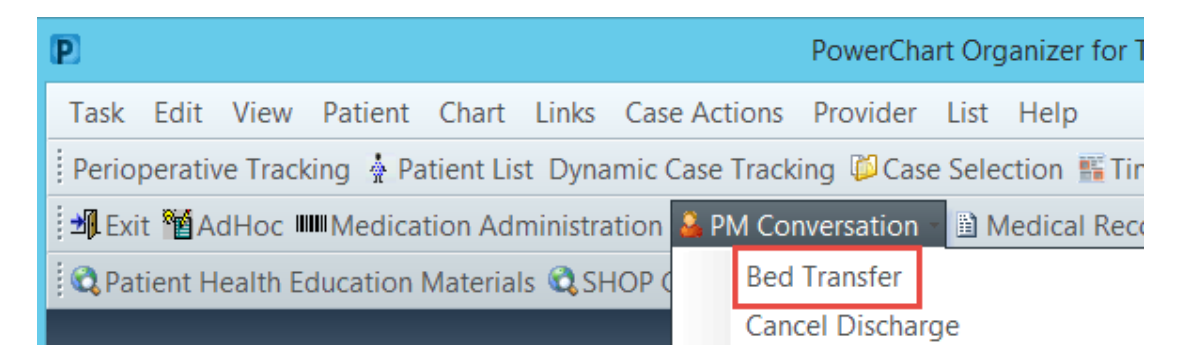

4. Update patient location to the recovery area.

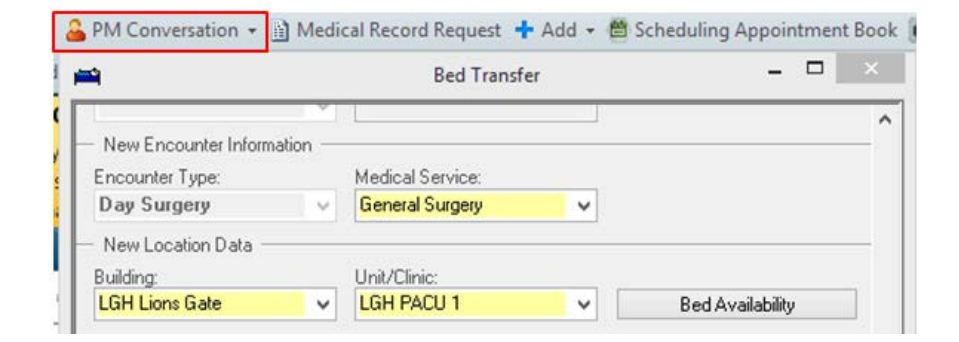

- 5. Click on the Interactive View and I&O page from the menu.
- 6. Associate device(s) via the Associate Device

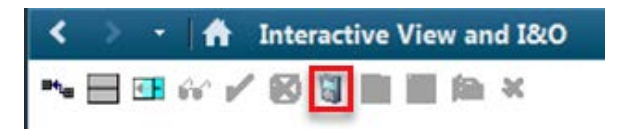

- 7. Document the **In Phase I** time in the Perioperative Doc page.
- 8. Complete the following clinical documentation in the Interactive View and I&O page as applicable.
  - Phase I Arrival section of the Periop Quick View band
  - VITAL SIGNS section of the Periop Quick View band
  - Pasero Opioid Scale in the Sedation Scales section of the Periop Quick View band
  - Modified Aldrete Score in the Sedation Scales section of the Periop Quick View band
  - Peripheral IV section of the Periop Lines-Devices band

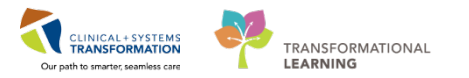

- 9. Discontinue corresponding session's **Pre-Procedure** orders in the MH Electroconvulsive Therapy (ECT) PowerPlan as applicable.
- 10. Initiate and Sign the corresponding session's Post-Procedure orders.

|     |                                          | M |
|-----|------------------------------------------|---|
|     | View                                     |   |
| ⊨Me | dical                                    | * |
| e N | IH Electroconvulsive Therapy (ECT) (Mult |   |
|     | ECT Work-up (Initiated)                  | Ξ |
|     | Session 1 Pre-Procedure (Planned)        |   |
|     | Session 1 Post-Procedure (Planned)       |   |
|     | Session 2 Pre-Procedure (Planned)        |   |
|     | Session 2 Post-Procedure (Planned)       |   |
|     | Session 3 Pre-Procedure (Planned)        |   |
|     | Session 3 Post-Procedure (Planned)       |   |
|     | Session 4 Pre-Procedure (Planned)        |   |
|     | Session 4 Post-Procedure (Planned)       |   |
|     | Serrion 5 Dre-Drocedure (Dlanned)        | Ŧ |
| •   | •                                        |   |

11. Document information for departure from PACU.

| Inpatient                                                                                             | Tertiary                                                                                                    | Outpatient                                                                                                    |
|----------------------------------------------------------------------------------------------------|----------------------------------------------------------------------------------------------------|----------------------------------------------------------------------------------------------------|
| Complete the Periop Safety<br>Departure band as<br>necessary in the Interactive<br>View and I&O page. | Complete the Periop Safety<br>Departure band as necessary<br>in the Interactive View and<br>I&O page.                                                              | Complete the Periop Safety<br>Departure band as necessary<br>in the Interactive View and<br>I&O page.             |
|                                                                                                    | Depending on your site-<br>specific workflow, complete<br>the Nursing Discharge<br>Checklist located on the<br>Discharge tab of the<br>Perioperative Summary page. | Complete the Nursing<br>Discharge Checklist located<br>on the Discharge tab of the<br>Perioperative Summary page. |

- 12. Document the Ready for Phase II time in Perioperative Doc page of patient chart.
- 13. Disconnect then disassociate devices via the **Associate Device** icon in the Interactive View and I&O page.
- 14. Discontinue the corresponding session's **Post-Procedure** orders in the MH Electroconvulsive Therapy (ECT) PowerPlan. **Sign** to record discontinuation.

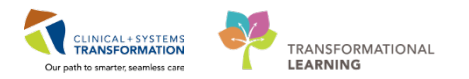

15. Document the **Discharge from Phase I** time in Perioperative Doc page of the patient's chart.

16. Select the appropriate **PM Conversation** to indicate in the system that the patient left PACU.

| Inpatient                                                | Tertiary and Outpatient                        |
|----------------------------------------------------------|------------------------------------------------|
| Initiate a Pending Facility Transfer in PM Conversation. | Select Discharge Encounter in PM Conversation. |

## **Related Topics**

- Foundational PowerPlans
- Patient Scheduling Workbook Part 2

## **Related Positions**

- Provider
- Psychiatrist
- Anesthesiologist
- Unit Clerk
- Mental Health Nurse
- PACU Nurse
- Perioperative Nurse
- Registration Clerk
- Perioperative Scheduler

## **Key Words**

- Electroconvulsive Therapy
- ECT
- ECT Order Sets
- ECT Scheduling
- Inpatient ECT
- Tertiary ECT

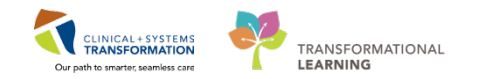

• Community/Outpatient ECT